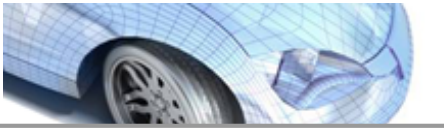

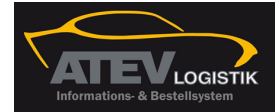

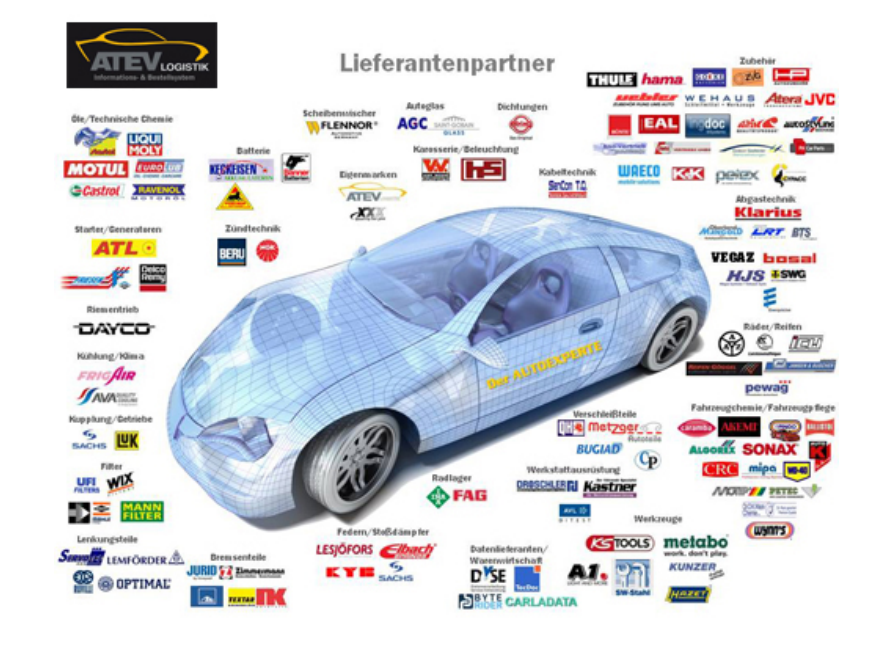

# © 2013 TOPMOTIVE / DVSE GmbH 29.05.2013

DVSE GmbH Carl-Benz-Weg 1 D-22941 Bargteheide Web: www.dvse.de

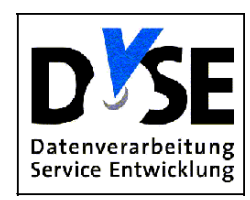

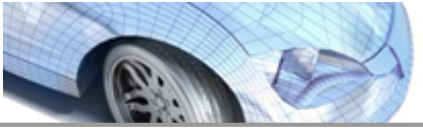

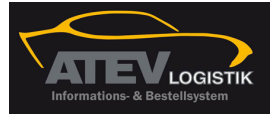

# Inhaltsverzeichnis

### Kapitel I Inhaltsverzeichnis FAQ

0

5

| 1 | ATEV Online-Installation                                                                                                    | . 5                                                                                                    |
|---|----------------------------------------------------------------------------------------------------|----------------------------------------------------------------------------------------------------|
|   | Softwarevoraussetzungen für den ATEV OnlineKatalog                                                                                                    | 6                                                                                                    |
|   | Hardwarevoraussetzungen für den ATEV OnlineKatalog                                                                                                    | . 0                                                                                                    |
|   | Konfigurationsvoraussetzungen für den ATEV Online-Katalog                                                                                                    | 7                                                                                                    |
|   | ATEV Online im Netzwerk                                                                                                    | 9                                                                                                    |
|   | Unterstützung für Windows-Versionen                                                                                                    | . 9                                                                                                    |
|   | unterstützte Windows-Versionen                                                                                                    | 10                                                                                                    |
|   | nicht unterstützte Windows-Versionen                                                                                                    | 10                                                                                                    |
|   | Verbindungsart zum Internet                                                                                                    | 12                                                                                                    |
|   | Verwendung einer Firewall                                                                                                    | 13                                                                                                    |
|   | Firewalleinstellungen am Beispiel Windows XPP                                                                                                    | 13                                                                                                    |
|   | Aufruf Firewall                                                                                                    | 14                                                                                                    |
|   | Windows Sicherheitscenter                                                                                                    | 16                                                                                                    |
|   | Windows Firewall                                                                                                    | 17                                                                                                    |
|   | automatische Updates                                                                                                    | 18                                                                                                    |
|   | Interneteinstellungen                                                                                                    | 18                                                                                                    |
|   | Windows Firewall allgemeine Einstellungen                                                                                                    | 19                                                                                                    |
|   | Reiter Ausnahmen Firewall                                                                                                    | 20                                                                                                    |
|   | Ausnahmen für ATEV Online einrichten                                                                                                    | 21                                                                                                    |
|   | ATEV Online                                                                                                    | 23                                                                                                    |
|   | Updater                                                                                                    | 24                                                                                                    |
|   | Fernsteuerungssoftware                                                                                                    | 25                                                                                                    |
|   | Ausnahmen für Ports einrichten                                                                                                    | 26                                                                                                    |
|   | Firewalleinstellungen                                                                                                    | ~~                                                                                                    |
|   | r newaneniotenungen                                                                                                    | 26                                                                                                    |
|   | Proxy                                                                                                    | 26<br>26                                                                                                    |
|   | Proxy Einstellungen                                                                                                    | 26<br>26<br>27                                                                                                    |
|   | Proxy Einstellungen                                                                                                    | 26<br>26<br>27<br>27<br>27                                                                                                    |
|   | Proxy Einstellungen                                                                                                    | 26<br>26<br>27<br>27<br>27<br>27                                                                                                    |
|   | Proxy Proxy Einstellungen Verwendung eines Virenscanprogramms Deaktivierung Virenscanprogramm. Übersicht                                                                                                    | 26<br>27<br>27<br>27<br>27<br>28                                                                                                    |
|   | Proxy<br>Proxy Einstellungen<br>Verwendung eines Virenscanprogramms<br>Deaktivierung Virenscanprogramm<br>Übersicht<br>Avira                                                                                                    | 26<br>27<br>27<br>27<br>27<br>28<br>28                                                                                                    |
|   | Proxy<br>Proxy Einstellungen<br>Verwendung eines Virenscanprogramms<br>Deaktivierung Virenscanprogramm<br>Übersicht<br>Avira<br>Bitdefender                                                                                                    | 26<br>27<br>27<br>27<br>27<br>28<br>28<br>28<br>28                                                                                                    |
|   | Proxy<br>Proxy Einstellungen                                                                                                    | 26<br>27<br>27<br>27<br>28<br>28<br>28<br>28<br>28<br>29                                                                                                    |
|   | Proxy<br>Proxy Einstellungen                                                                                                    | 26<br>27<br>27<br>27<br>28<br>28<br>28<br>28<br>29<br>29                                                                                                    |
|   | Proxy<br>Proxy Einstellungen                                                                                                    | <ul> <li>26</li> <li>27</li> <li>27</li> <li>27</li> <li>28</li> <li>28</li> <li>29</li> <li>29</li> <li>29</li> <li>29</li> <li>29</li> </ul>                                                                                                    |
|   | Proxy<br>Proxy Einstellungen                                                                                                    | <ul> <li>26</li> <li>27</li> <li>27</li> <li>27</li> <li>28</li> <li>28</li> <li>28</li> <li>29</li> <li>29</li> <li>29</li> <li>29</li> <li>29</li> <li>29</li> <li>29</li> <li>29</li> </ul>                                                                         |
|   | Proxy<br>Proxy Einstellungen                                                                                                    | <ul> <li>26</li> <li>27</li> <li>27</li> <li>27</li> <li>28</li> <li>28</li> <li>29</li> <li>29</li> <li>29</li> <li>29</li> <li>30</li> </ul>                                                                                                    |
|   | Proxy         Proxy Einstellungen         Verwendung eines Virenscanprogramms         Deaktivierung Virenscanprogramm         Übersicht         Avira         Bitdefender.         Norton         G Data         Kasperky         Panda         Browser         Browser am Beispiel IE 8                                                                                                    | <ul> <li>26</li> <li>26</li> <li>27</li> <li>27</li> <li>27</li> <li>28</li> <li>28</li> <li>29</li> <li>29</li> <li>29</li> <li>29</li> <li>30</li> <li>30</li> </ul>                                                                                                 |
|   | Proxy         Proxy Einstellungen.         Verwendung eines Virenscanprogramms         Deaktivierung Virenscanprogramm.         Übersicht.         Avira         Bitdefender.         Norton         G Data         Kasperky.         Panda         Browser         Browsereinstellungen am Beispiel IE 8         Windows-Rechte für die Installation                                                                                                    | <ul> <li>26</li> <li>26</li> <li>27</li> <li>27</li> <li>27</li> <li>28</li> <li>28</li> <li>29</li> <li>29</li> <li>29</li> <li>29</li> <li>30</li> <li>30</li> <li>31</li> </ul>                                                                                     |
|   | Proxy         Proxy Einstellungen         Verwendung eines Virenscanprogramms         Deaktivierung Virenscanprogramm.         Übersicht         Avira         Bitdefender.         Norton         G Data         Kasperky.         Panda         Browser         Browsereinstellungen am Beispiel IE 8         Windows-Rechte für die Installation         Installationsvoraussetzungen ATEV Online                                                                                                    | <ol> <li>26</li> <li>26</li> <li>27</li> <li>27</li> <li>27</li> <li>28</li> <li>29</li> <li>29</li> <li>29</li> <li>29</li> <li>30</li> <li>31</li> </ol>                                                                                                    |
|   | Proxy       Proxy Einstellungen         Verwendung eines Virenscanprogramms       Deaktivierung Virenscanprogramms         Übersicht       Avira         Bitdefender       Bitdefender         Norton       G Data         Kasperky       Panda         Browser       Browser         Browser       Installation svoraussetzungen ATEV Online         Installation unter Vista, Win 7 und 2008.       Installation unter Vista, Win 7 und 2008.                                                                                                    | <ol> <li>26</li> <li>26</li> <li>27</li> <li>27</li> <li>28</li> <li>29</li> <li>29</li> <li>29</li> <li>29</li> <li>30</li> <li>30</li> <li>31</li> <li>31</li> </ol>                                                                                                 |
|   | Proxy       Proxy Einstellungen         Proxy Einstellungen       Proxy Einstellungen         Verwendung eines Virenscanprogramms       Deaktivierung Virenscanprogramms         Übersicht       Avira         Avira       Bitdefender         Norton       G Data         Kasperky       Panda         Browser       Browser         Browsereinstellungen am Beispiel IE 8       Windows-Rechte für die Installation         Installationsvoraussetzungen ATEV Online       Installation unter Vista, Win 7 und 2008.         Einführung.       Einführung. | 26<br>27<br>27<br>27<br>28<br>28<br>29<br>29<br>29<br>29<br>29<br>29<br>30<br>30<br>31<br>31<br>31<br>31                                                                                                    |
|   | Proxy       Proxy Einstellungen         Verwendung eines Virenscanprogramms       Deaktivierung Virenscanprogramm         Übersicht       Avira         Bitdefender       Norton         G Data       Kasperky         Panda       Browser         Browser       Browser         Browser       Browser         Installation svoraussetzungen ATEV Online       Installation unter Vista, Win 7 und 2008.         Einführung.       Voraussetzungen.                                                                                                    | <ul> <li>26</li> <li>27</li> <li>27</li> <li>27</li> <li>28</li> <li>28</li> <li>29</li> <li>29</li> <li>29</li> <li>30</li> <li>31</li> <li>31</li> <li>31</li> <li>31</li> <li>31</li> </ul>                                                                         |
|   | Proxy                                                                                                    | <ol> <li>26</li> <li>27</li> <li>27</li> <li>27</li> <li>28</li> <li>28</li> <li>29</li> <li>29</li> <li>29</li> <li>20</li> <li>30</li> <li>31</li> <li>31</li> <li>31</li> <li>31</li> <li>31</li> <li>31</li> </ol>                                                 |
|   | Proxy         Proxy Einstellungen         Verwendung eines Virenscanprogramms         Deaktivierung Virenscanprogramm.         Übersicht         Avira         Bitdefender.         Norton         G Data         Kasperky.         Panda         Browser         Browser         Browser         Installation unter Vista, Win 7 und 2008.         Einführung.         Voraussetzungen.         Die ATEV Online Installationsdatei.         Herunterladen und speichern der Installationsdatei                                                              | <ol> <li>26</li> <li>27</li> <li>27</li> <li>27</li> <li>28</li> <li>29</li> <li>29</li> <li>29</li> <li>30</li> <li>31</li> <li>31</li> <li>31</li> <li>31</li> <li>31</li> <li>31</li> <li>31</li> <li>31</li> <li>31</li> <li>31</li> <li>31</li> <li>31</li> </ol> |
|   | Proxy         Proxy Einstellungen         Verwendung eines Virenscanprogramms         Deaktivierung Virenscanprogramm.         Übersicht         Avira         Bitdefender         Norton         G Data         Kasperky.         Panda         Browser         Browser         Browser         Installationsvoraussetzungen ATEV Online         Installation unter Vista, Win 7 und 2008.         Einführung.         Voraussetzungen.         Die ATEV Online Installationsdatei.         Herunterladen und speichern der Installationsdatei.             | <ul> <li>26</li> <li>27</li> <li>27</li> <li>28</li> <li>29</li> <li>29</li> <li>29</li> <li>29</li> <li>30</li> <li>31</li> <li>31</li> <li>31</li> <li>31</li> <li>31</li> <li>31</li> <li>31</li> <li>32</li> <li>32</li> </ul>                                     |

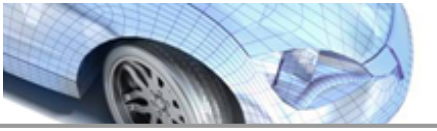

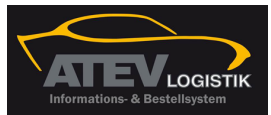

| Inhalt                                                             | 3             |
|--------------------------------------------------------------------|---------------|
| Installationsdatei ausführen                                       | <del>33</del> |
| Installationsdatei aufrufen                                        | 33            |
| Installation durchführen                                           | 34            |
| Installation abschließen                                           | 34            |
| Erster Start des Kataloges                                         | 34            |
| Nicht vergessen!                                                   | 36            |
| Windows-Rechte für die Arbeit mit dem ATEV Online-Katalog          | 36            |
| fehlgeschlagene Installation                                       | 37            |
| Brauche ich eine Internetleitung um ATEV Online nutzen zu können?  | 37            |
| Unterschied "Weitere Hersteller" und "Alle Hersteller" anzeigen    | 37            |
| Schnittstellen-Dateien (TCDBest3 und AW3)                          | 38            |
| Wo bekomme ich Informationen zu ATEV Online                        | 38            |
| Frame auf der linken / rechten Seite                               | 38            |
| Kann ich die Anzeige der Einkaufpreise im ATEV Online ausschalten? | 38            |
| Arbeitswerte zu Artikel aktivieren                                 | 39            |
| Administrationsbereich                                             | 39            |
| festellung                                                         | 41            |

### Kapitel II Hilfestellung

Index

42

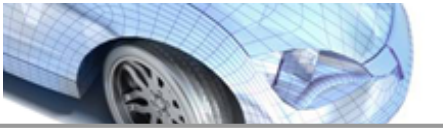

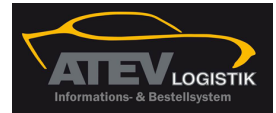

# Kapitel

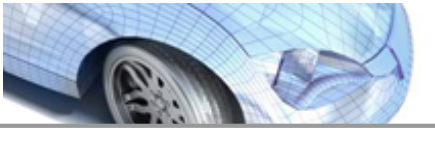

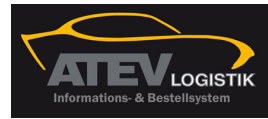

Inhaltsverzeichnis FAQ

## 1 Inhaltsverzeichnis FAQ

FAQ: Häufig gestellte Fragen

### Download PDF-Dokument FAQ (Häufig gestellte Fragen)

Schnelleinstieg in den ATEV Online Katalog- Der Start Guide

- <u>
  «Welche Sicherheitseinstellungen sind zu berücksichtigen?</u>
- <u> ≪Welche Hardwarevoraussetzungen sind zu erfüllen?</u>
- <u>∞Welche Softwarevoraussetzungen gibt es?</u>
- <u>
  & Welche Konfigurationseinstellungen sind vorzunehmen?</u>
- <u>
  «Welche Firewalleinstellungen sind zu beachten?</u>
- ✓ Wo bekomme ich Informationen zu ATEV Online?
- <u> «Wie kann ich Arbeitswerte zu Artikeln aktivieren?</u>
- KWas kann ich im Frame auf der linken / rechten Seite einstellen?
- <u>KWas ist bei den Schnittstellen-Dateien (TCDBest3 und AW3) zu beachten?</u>
- Wo liegt der Unterschied zwischen "Weitere Hersteller" und "Alle Hersteller" anzeigen?

### 1.1 ATEV Online-Installation

# Dieser Leitfaden beantwortet die häufigsten Fragen, die bei der Installation des ATEV Online auftauchen.

- Was muß ich beachten, wenn ich in einem Netzwerk arbeite?
- Welche Betriebssysteme werden für die Nutzung des ATEV Online-Kataloges unterstützt?
- Welche Verbindungsart zum Internet wird benötigt?
- Was muß ich bei der Verwendung eines Zugangs über einen Proxy beachten?
- Was muß ich beim Einsatz eines Virenscan-Programms beachten?
- Was muß ich beim Einsatz einer Firewall beachten?
- Welche Windows-Rechte benötige ich für die Installation des ATEV Online?
- Welche Windows-Rechte benötige ich für die Nutzung des ATEV Online?
- Was muß ich beachten, wenn ich den ATEV Online-Katalog bereits installiert habe, aber die Installation fehlgeschlagen oder Fehler im Betrieb des Kataloges auftreten ist?

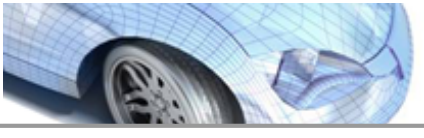

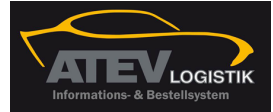

- Welche Browser kann ich einsetzen?
- Was muß ich bei den Browsereinstellungen beachten?

### 1.1.1 Softwarevoraussetzungen für den ATEV OnlineKatalog

| Betriebssy<br>stem                     | 32-/64-<br>bit | Framework                                  | Servicepack | Hinwe<br>ise |
|----------------------------------------|----------------|--------------------------------------------|-------------|--------------|
| Windows XP<br>Home                     | 32-bit         |                                            | ab SP 2     |              |
| Windows XP<br>Professionell            | 32-bit         | ab .net 2.0                                | ab SP 2     |              |
| Windows<br>2003<br>Terminalserv<br>er* | 32-bit         | .net 2.0 im<br>Betriebssystem<br>vorhanden | ab SP 1     |              |
| Windows<br>2008<br>Terminalserv<br>er* | 32-bit         | .net 2.0 im<br>Betriebssystem<br>vorhanden |             |              |

### Browser

ab IE 6 ab Firefox 2.0

▲ \*= Citrix-Erweiterungen der TS-Systeme werden nicht unterstützt!

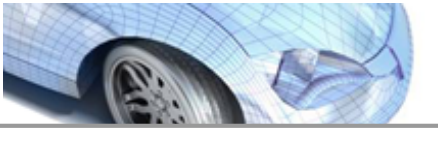

Windows XP

Intel-

Prozessor

Dual Core

1.1.2

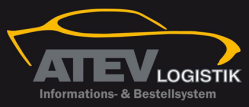

Inhaltsverzeichnis FAQ 7 Hardwarevoraussetzungen für den ATEV OnlineKatalog AMD-RAM Plattenplatz Prozessor 1024 MB 200 MB Windows 2003

| Intel-<br>Prozessor | AMD-<br>Prozessor | RAM  | Plattenplatz |
|---------------------|-------------------|------|--------------|
| Dual Core           |                   | 3072 | 200 MB       |
| Windows 2           | 2008              |      |              |
| Intel-<br>Prozessor | AMD-<br>Prozessor | RAM  | Plattenplatz |
| Quad Core           |                   | 4096 | 200 MB       |

### 1.1.3 Konfigurationsvoraussetzungen für den ATEV Online-Katalog

Hier finden Sie die URL und die Ports, die Sie für die Installation und die Nutzung des ATEV Online-Kataloges berücksichtigen müssen.

Für die Dauer des Downloads und die Installation empfehlen wir Sicherheitssysteme wie Firewalls und Virenscanner auszuschalten, da Nebeneffekte auf Installationsdateien auftreten können.

### Nach dem Download und/oder der Installation die Sicherheitssysteme unbedingt wieder aktivieren!

| ATEV Online                    | IP                                             | IP Adresse             | Port |
|--------------------------------|------------------------------------------------|------------------------|------|
| ATEV Online                    |                                                | wsvc1.carparts-cat.com | 80   |
| Updater                        | 87.253.185.6;46.16<br>3.65.210;92.79.61.5<br>6 | www.cbwg.de            | 80   |
| Artikelzusatzinformatione<br>n | 87.106.15.186                                  | www.dvsegmbh.info      | 80   |

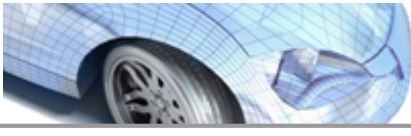

| ATEV Online-Modul                   | IP              | IP Adresse             | Port        |
|-------------------------------------|-----------------|------------------------|-------------|
| MDM                                 | 213.238.49.13   | mdm.carparts-cat.com   | 80          |
|                                     |                 | •                      |             |
| ATEV Online-Modul                   | IP              | IP Adresse             | Port        |
| Arbeitswerte AWDOC                  | 87.253.184.123  | wsvc1.carparts-cat.com | 80          |
|                                     |                 |                        |             |
| ATEV Online-Modul                   | IP              | IP Adresse             | Port        |
| Arbeitswerte Autodata               | 87.253.184.122  | wsvc1.carparts-cat.com | 80          |
|                                     | TD              |                        | Dest        |
| AIEV Online-Modul                   | <b>IP</b>       | IP Adresse             | Port        |
| Service-/<br>Inspektionsdaten Vivid | 87.253.184.122  | wsvc1.carparts-cat.com | 80          |
|                                     |                 |                        |             |
| ATEV Online-Modul                   | IP              | IP Adresse             | Port        |
| Service-/                           | 94.125.24.227   | services.ais-web.eu    | 80          |
| Inspektionsdaten                    |                 |                        |             |
| AuDaCon                             |                 |                        |             |
| ATEV Online-Modul                   | TD              | TD Adresse             | Dort        |
| ATEV OITITE-MOUUI                   | <b>1P</b>       | IF AULESSE             | <b>PUIL</b> |
| Inspektionsdaten                    | 94.123.24.227   | Services.als-web.eu    | 80          |
| AuDaCon Nkw                         |                 |                        |             |
|                                     |                 |                        |             |
| ATEV Online-Modul                   | IP              | IP Adresse             | Port        |
| Service-/                           | 87.253.184.122  | wsvc1.carparts-cat.com | 80          |
| Autodata                            |                 |                        |             |
|                                     |                 |                        |             |
| ATEV Online-Module                  | IP              | IP Adresse             | Port        |
| Service-/                           | 87.253.184.122  | wsvc1.carparts-cat.com | 80          |
| Inspektionsdaten                    |                 |                        |             |
|                                     |                 |                        |             |
| ATEV Online-Modul                   | IP              | IP Adresse             | Port        |
| Technische Daten                    | 87.253.184.122  | wsvc1.carparts-cat.com | 80          |
| Autodata                            |                 |                        |             |
|                                     |                 |                        |             |
| ATEV Online-Module                  | IP              | IP Adresse             | Port        |
| Räder                               | 87.253.184.122  | wsvc.carparts-cat.com  | 80          |
|                                     |                 |                        | _           |
| ATEV Online-Modul                   | IP              | IP Adresse             | Port        |
| Poparaturkalkulation                |                 |                        |             |
|                                     | 194.110.242.159 | webservices.           | 80          |

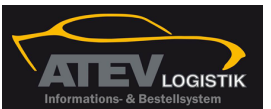

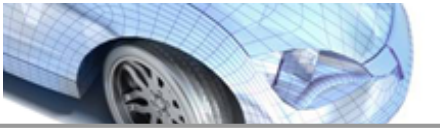

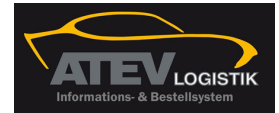

Inhaltsverzeichnis FAQ

| ATEV Online-Modul | IP           | IP Adresse               | Port |
|-------------------|--------------|--------------------------|------|
| HITS              | 87.253.185.4 | actions.carparts-cat.com | 80   |

### 1.1.4 ATEV Online im Netzwerk

Der ATEV Online muß auf jeder Arbeitsstation in einem Client-Server-Netzwerk lokal installiert werden, die mit dem Katalog arbeiten will.

Dabei sind unbedingt die Konfigurationseinstellungen und Zugriffsrechte zu beachten!

### 1.1.5 Unterstützung für Windows-Versionen

Als <u>unterstützte Windows-Versionen</u> werden alle Windows-Varianten bezeichnet, für die die Funktionsfähigkeit des ATEV Online geprüft wird.

Die Fülle der Windows-Versionen lassen eine Prüfung aller Versionen nicht zu. Die nicht geprüften Versionen werden als <u>nicht unterstützte Windows-Versionen</u> bezeichnet.

In vielen Fällen läßt sich der ATEV Online auch mit nicht geprüften Windows-Versionen nutzen. Für solche Windows-Versionen können wir Ihnen aber keinen Support bieten. Sehen Sie bitte bei Fehlern in den Hinweisen zu unterstützten Versionen nach.

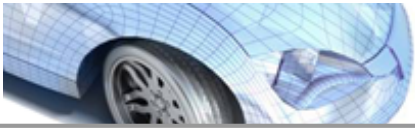

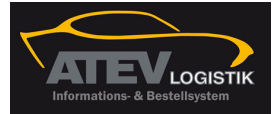

### 1.1.5.1 unterstützte Windows-Versionen

### unterstützte 32-Bit Windows-Versionen

Windows XP Home Windows XP Professional Windows 2003 Standard Edition Windows 2003 Standard Edition R 2 Windows Vista Home Basic Windows Vista Home Premium Windows Vista Business Windows Vista Ultimate Windows Vista Ultimate Windows 7 Starter Windows 7 Home Premium Windows 7 Professional Windows 7 Ultimate Windows 8 Erver 2008 Standard Windows Server 2008 R 2

### unterstützte 64-Bit Windows-Versionen

Windows XP 64 Bit Windows Vista Home Basic Windows Vista Home Premium Windows Vista Business Windows Vista Ultimate Windows Home Server Windows 7 Starter Windows 7 Home Premium Windows 7 Professional Windows 7 Ultimate Windows Server 2008 Standard Windows Server 2008 R 2

### 1.1.5.2 nicht unterstützte Windows-Versionen

### WICHTIGER HINWEIS:

Auch auf <u>nicht unterstützten</u> Windows-Versionen kann der ATEV Online-Katalog laufen. Bei auftretenden Problemen kann aber <u>kein Support</u> geleistet werden.

nicht unterstützte 32-Bit Windows-Versionen

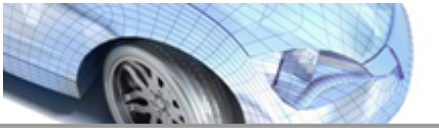

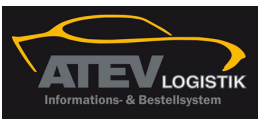

Inhaltsverzeichnis FAQ

11

| Windows 2000 alle Versionen                 |
|---------------------------------------------|
| Windows XP Tablet PC Edition                |
| Windows XP Tablet PC Edition 2005           |
| Windows Media Center Edition                |
| Windows Media Center Edition 2004           |
| Windows Media Center Edition 2005           |
| Starter Edition                             |
| Windows XP Edition N & KN                   |
| Windows Fundamentals for Legacy PCs         |
| Windows 2003 Web Edition                    |
| Windows 2003 Enterprise Edition             |
| Windows 2003 Datacenter Edition             |
| Windows 2003 Enterprise Edition R 2         |
| Windows 2003 Datacenter Edition R 2         |
| Windows Vista Starter                       |
| Windows Vista Home Basic N                  |
| Windows Vista Business N                    |
| Windows Vista Enterprise                    |
| Windows 7 Home Basic                        |
| Windows 7 Enterprise                        |
| Windows Web Server 2008                     |
| Windows Server 2008 Standard ohne Hyper-V   |
| Windows Server 2008 Enterprise              |
| Windows Server 2008 Enterprise ohne Hyper-V |
| Windows Server 2008 Datacenter              |
| Windows Server 2008 Datacenter ohne Hyper-V |
| Windows Server 2008 für Itanium-Systeme     |
| Microsoft Hyper-V Server 2008 R 2           |
| Windows 2008 Cluster                        |
|                                             |

nicht unterstützte 64-Bit Windows-Versionen

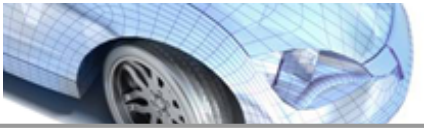

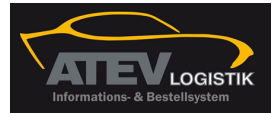

| Windows Vista Starter                       |  |
|---------------------------------------------|--|
| Windows Vista Home Basic N                  |  |
| Windows Vista Business N                    |  |
| Windows Vista Enterprise                    |  |
| Windows 7 Home Basic                        |  |
| Windows 7 Enterprise                        |  |
| Windows Web Server 2008                     |  |
| Windows Server 2008 Standard ohne Hyper-V   |  |
| Windows Server 2008 Enterprise              |  |
| Windows Server 2008 Enterprise ohne Hyper-V |  |
| Windows Server 2008 Datacenter              |  |
| Windows Server 2008 Datacenter ohne Hyper-V |  |
| Windows Server 2008 für Itanium-Systeme     |  |
| Microsoft Hyper-V Server 2008 R 2           |  |
| Windows 2008 Cluster                        |  |
|                                             |  |

### 1.1.6 Verbindungsart zum Internet

# Für die Nutzung des ATEV Online -Kataloges ist eine schnelle, zuverlässige Internetanbindung notwendig.

### Empfehlenswert

- DSL mind. 2000 kbit/s
- bei Internetzugang über ein Netzwerk 100 MBit- oder bessere Netzwerkanbindung

### möglich, aber nicht zu empfehlen:

- WLAN ab IEEE 802.11g
  - stabile Übertragung und hohe Nettorate notwendig
  - direkter Zugang des betreffenden Rechnerszum Internet-
  - keine weitere Verteilung in einem Netzwerk
- UMTS; stabile Übertragung und hohe Nettorate notwendig
  - kein"Runterschalten" auf andere Übetragungsgeschwindigkeiten
  - keine weitere Verteilung in einem Netzwerk

### Ausgeschlossen:

- Modem oder ISDN-Zugang
- Netzwerkanbindung über ein 10 MBit-Netz

### Weitere Hinweise:

- ✓ Bei einem Zugang zum Internet über einen Proxy sind unbedingt die Proxy-Einstellungen zu pr
  üfen.
- ✓ In der <u>Firewall</u> muß ATEV Online und der Updater freigeschaltet sein.

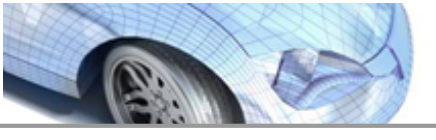

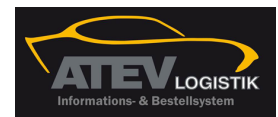

- ✓ In den <u>Browsereinstellungen</u> muß ATEV Online und der Updater freigeschaltet sein.
- ✓ Die <u>Windows-Rechte</u> des Anwenders müssen ein Update ermöglichen.
- ✓ Um Dokumente (ABE etc) herunterzuladen, muß der FTP-Client den Zugriff auf einen passiven FTP-Server ermöglichen.

### 1.1.7 Verwendung einer Firewall

Ab Windows XP gehört eine Firewall zum Lieferumfang eines Windows-Betriebssystems. Zusätzlich gibt es eine Fülle von Firewallprogrammen von Drittanbietern.

Im Rahmen dieser Dokumentation können nur die grundsätzlichen Schritte bei der Konfiguration einer Firewall beschrieben werden. Dies soll hier am <u>Beispiel</u> einer Firewall in einem Windows XP-System dargestellt werden.

<u>Beipiel für Firewalleinstellungen</u>

> Firewallkonfigurationsangaben

### 1.1.8 Firewalleinstellungen am Beispiel Windows XPP

An dieser Stelle wird die Vorgehensweise bei der Installation des ATEV Online-Kataloges am Beispiel der Windows Firewall beim Windows XP Pro dargestellt. Diese Vorgehensweise kann auf andere Firewalls sinngemäß übertragen werden.

### • Aufruf Firewall

- Einstellungen Firewall
- Ausnahmen Firewall

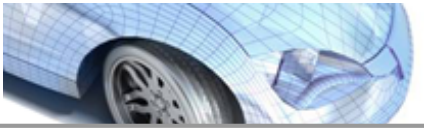

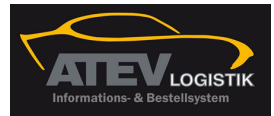

1.1.8.1 Aufruf Firewall

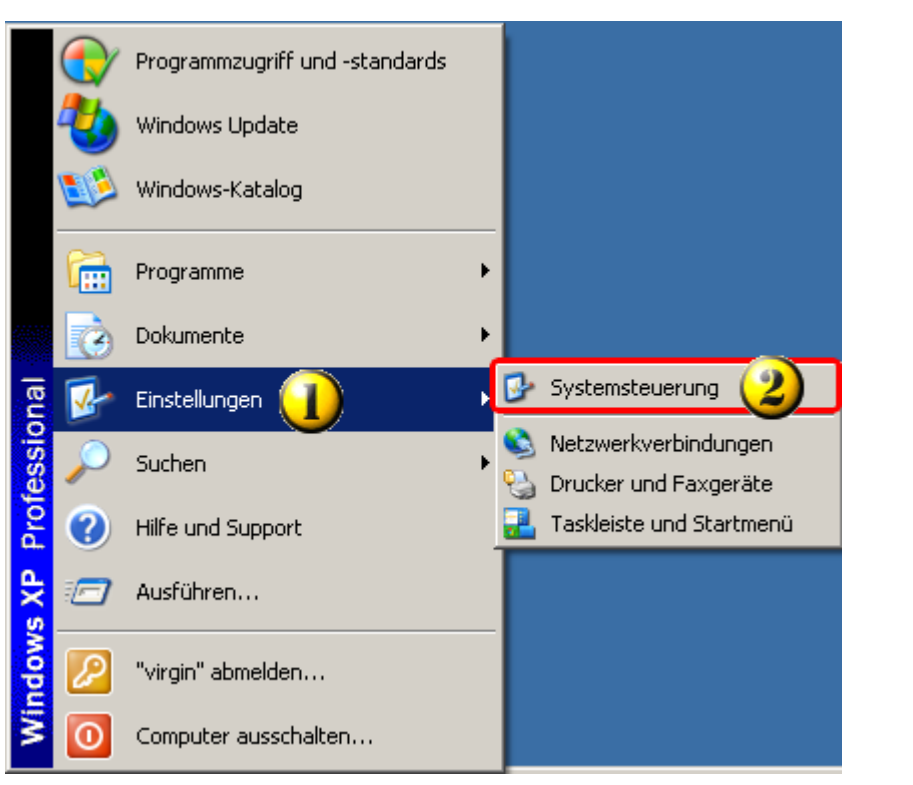

|   | Menüpunkt Einstellungen   |
|---|---------------------------|
| 2 | Menüpunkt Systemsteuerung |
|   |                           |

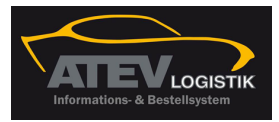

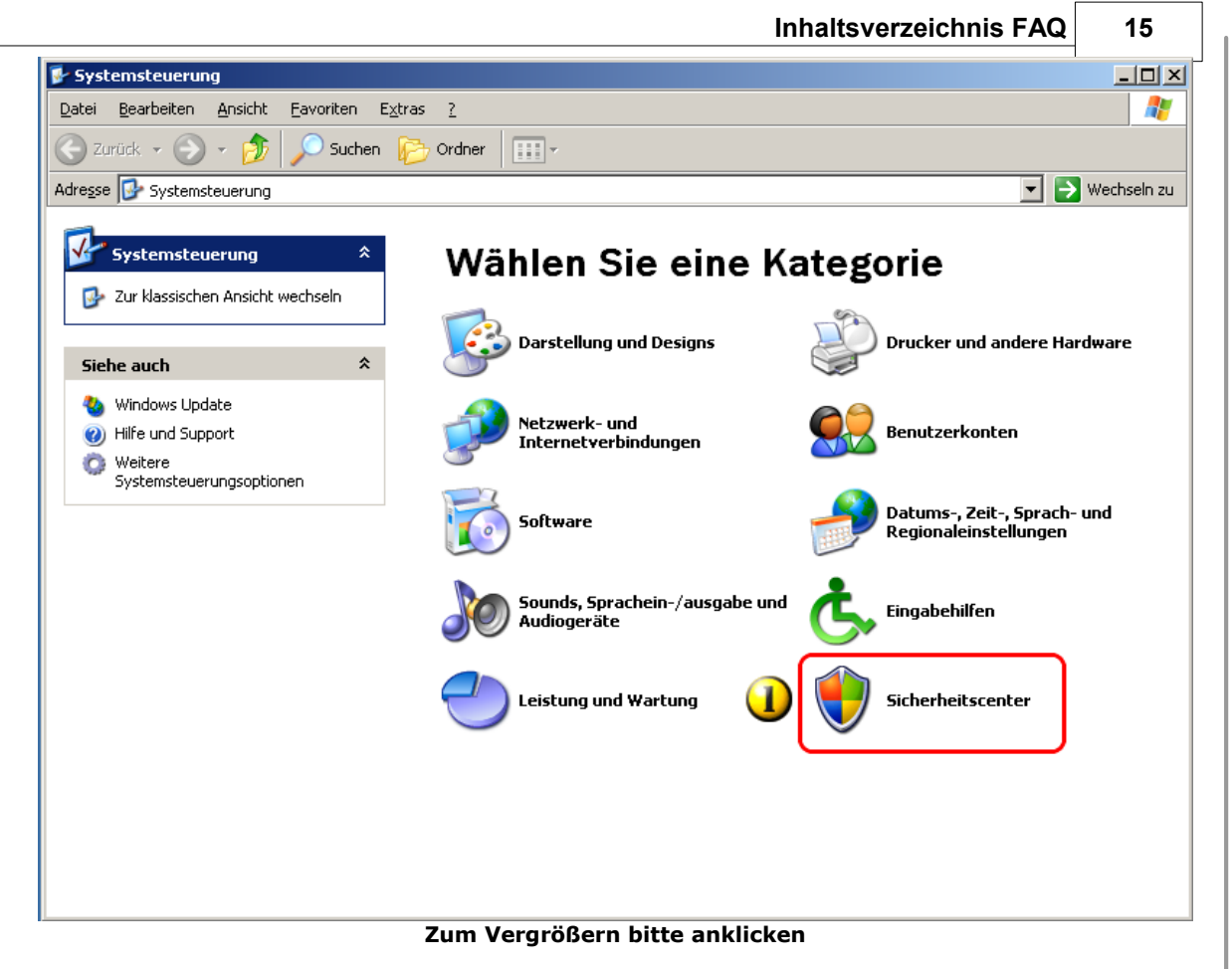

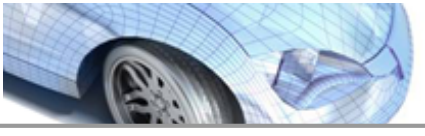

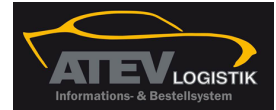

### 1.1.8.1.1 Windows Sicherheitscenter

|                                                                                                    | Sicherheitscenter<br>Schützen Sie den Computer                                                                                          |
|----------------------------------------------------------------------------------------------------|----------------------------------------------------------------------------------------------------|
| Wesentliche Sicherheitsmaßnahmen<br>Mit dem Sicherheitscenter können Sie Windows-Sicherheitseinstellungen verwalten. Stellen Sie sicher, da<br>Folgen Sie den Empfehlungen, wenn die Einstellungen nicht aktiviert sind. Öffnen Sie die Systemsteuerun<br>Neuheiten in Windows, die zum Schutz des Computers beitragen | ss die folgenden 3 wesentlichen Sicherheitsmaßnahmen aktiviert sind.<br>1g, wenn Sie später zum Sicherheitscenter zurückkehren möchten. |
| 😝 Firewall                                                                                                    | O AKTIV   🛞                                                                                                    |
| 🍓 Automatische Updates                                                                                                    | O EINSTELLUNGEN ÜBERPRÜFEN   🛞                                                                                                    |
| Automatische Updates sind noch nicht für diesen Computer konfiguriert. Klicken Sie auf "Automatische<br>Updates auf dem aktuellen Stand gehalten wird (empfohlen). <u>Wie tragen automatische Updates zum S</u>                                                                                                    | Updates aktivieren", damit der Computer automatisch durch wichtige<br>ichutz des Computers bei?                                         |
|                                                                                                    | <u>A</u> utomatische Updates aktivieren                                                                                                 |
| 💋 Virenschutz                                                                                                    | INCHT GEFUNDEN                                                                                                    |
| Es wurde keine Antivirussoftware auf diesem Computer gefunden. Antivirussoftware trägt zum Schutz<br>Klicken Sie auf "Empfehlungen", um Hinweise zur Vorgehensweise zu erhalten. <u>Wie trägt Antivirussoft</u> v                                                                                                    | t des Computers vor Viren und anderen Sicherheitsbedrohungen bei.<br>ware zum Schutz des Computers bei?                                 |
| Hinweis: Windows erkennt nicht alle Antivirusprogramme.                                                                                                    |                                                                                                    |
|                                                                                                    | Emptehlungen                                                                                                    |
| Sicherheitseinstellungen verwalten für:                                                                                                    |                                                                                                    |
| 🐏 Internetoptionen 🛛 😝 Windows-Firewall 🛛 👋 Automatis                                                                                                    | che Updates                                                                                                    |

Das Sicherheitscenter bietet einen guten Überblick über die Sicherheitseinstellungen eines Rechners und vereinfacht den Zugang zu den unterschiedlichen Sicherheitseinstellungen.

### ➤ Firewall

- Automatische Updates
- > <u>Internetoptionen</u>

### Hinweis zur Virenschutzanzeige im Sicherheitscenter:

Das Sicherheitscenter erkennt nicht alle Virenscanprogramme, d.h. wenn im Sicherheitscenter keine Virenschutz angezeigt wird kann der jeweilige Rechner trotzdem über einen Virenschutz verfügen.

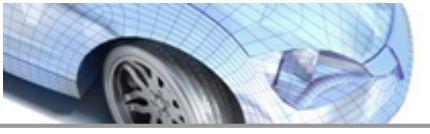

### 1.1.8.1.1.1 Windows Firewall

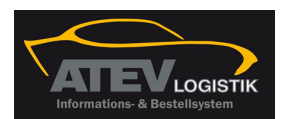

17

Inhaltsverzeichnis FAQ

|                                                                                                    | Sicherheitscenter<br>Schützen Sie den Computer                                                                                                    |
|----------------------------------------------------------------------------------------------------|----------------------------------------------------------------------------------------------------|
| Wesentliche Sicherheitsmaßnahmen<br>Mit dem Sicherheitscenter können Sie Windows-Sicherheitseinstellungen verwalten. S<br>Folgen Sie den Empfehlungen, wenn die Einstellungen nicht aktiviert sind. Öffnen Sie<br>Neuheiten in Windows, die zum Schutz des Computers beitragen | tellen Sie sicher, dass die folgenden 3 wesentlichen Sicherheitsmaßnahmen aktiviert sind.<br>die Systemsteuerung, wenn Sie später zum Sicherheitscenter zurückkehren möchten. |
| 😂 Firewall                                                                                                    | O AKTIV   😒                                                                                                    |
| 🍓 Automatische Updates                                                                                                    |                                                                                                    |
| Automatische Updates sind noch nicht für diesen Computer konfiguriert. Klicken Sie<br>Updates auf dem aktuellen Stand gehalten wird (empfohlen). <u>Wie tragen automati</u> s                                                                                                  | auf "Automatische Updates aktivieren", damit der Computer automatisch durch wichtige<br>che Updates zum Schutz des Computers bei?<br><u>A</u> utomatische Updates aktivieren  |
| 🧭 Virenschutz                                                                                                    |                                                                                                    |
| Es wurde keine Antivirussoftware auf diesem Computer gefunden. Antivirussoftwa<br>Klicken Sie auf "Empfehlungen", um Hinweise zur Vorgehensweise zu erhalten. <u>Wie</u>                                                                                                    | re trägt zum Schutz des Computers vor Viren und anderen Sicherheitsbedrohungen bei.<br>trägt Antivirussoftware zum Schutz des Computers bei?                                  |
| Hinweis: Windows erkennt nicht alle Antivirusprogramme.                                                                                                    | Empfehlungen                                                                                                    |
| Sicherheitseinstellungen verwalten für:                                                                                                    |                                                                                                    |
| 🐑 Internetoptionen 🛛 📦 Windows-Firewall 🧍                                                                                                    | Automatische Updates                                                                                                    |
| U<br>Zum Vergröße                                                                                                    | ern bitte anklicken                                                                                                    |
|                                                                                                    |                                                                                                    |
| 🚺 Icon für den Aufruf der Firewalleinst                                                                                                    | ellungen.                                                                                                    |

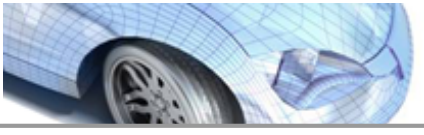

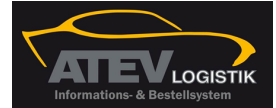

### 1.1.8.1.1.2 automatische Updates

|                         |                                                                                                    | Sicherheitscenter<br>Schützen Sie den Computer                                                                                                    |
|-------------------------|----------------------------------------------------------------------------------------------------|----------------------------------------------------------------------------------------------------|
| W<br>Mit<br>Folg<br>Nec | esentliche Sicherheitsmaßnahmen<br>dem Sicherheitscenter können Sie Windows-Sicherheitseinstellungen verwalt<br>en Sie den Empfehlungen, wenn die Einstellungen nicht aktiviert sind. Öffner<br>heiten in Windows, die zum Schutz des Computers beitragen       | n. Stellen Sie sicher, dass die folgenden 3 wesentlichen Sicherheitsmaßnahmen aktiviert sind.<br>Sie die Systemsteuerung, wenn Sie später zum Sicherheitscenter zurückkehren möchten.         |
|                         | Firewall                                                                                                    | O AKTIV   🛞                                                                                                    |
| 4                       | 🕉 Automatische Updates                                                                                                    | O EINSTELLUNGEN ÜBERPRÜFEN   🛞                                                                                                    |
| ρ<br>L                  | utomatische Updates sind noch nicht für diesen Computer konfiguriert. Klicke<br>pdates auf dem aktuellen Stand gehalten wird (empfohlen). <u>Wie tragen auto</u>                                                                                                | n Sie auf "Automatische Updates aktivieren", damit der Computer automatisch durch wichtige<br>matische Updates zum Schutz des Computers bei?<br><u>A</u> utomatische Updates aktivieren       |
|                         | 🖉 Virenschutz                                                                                                    |                                                                                                    |
| E                       | s wurde keine Antivirussoftware auf diesem Computer gefunden. Antivirusso<br>licken Sie auf "Empfehlungen", um Hinweise zur Vorgehensweise zu erhalten.                                                                                                    | ftware trägt zum Schutz des Computers vor Viren und anderen Sicherheitsbedrohungen bei.<br>Wie trägt Antivirussoftware zum Schutz des Computers bei?                                          |
| F                       | inweis: Windows erkennt nicht alle Antivirusprogramme.                                                                                                    | Empfehlungen                                                                                                    |
|                         | Internetoptionen 🤪 Windows-Firewall                                                                                                    | Automatische Updates                                                                                                    |
| 1.1.8.1.1.3 Inter       | Menüpunkt für den Aufruf der Upo                                                                                                    | lateeinstellungen.                                                                                                    |
|                         |                                                                                                    | Sicherheitscenter<br>Schützen Sie den Computer                                                                                                    |
|                         | Wesentliche Sicherheitsmaßnahmen<br>Mit dem Sicherheitscenter können Sie Windows-Sicherheitseinstellungen verw<br>Folgen Sie den Empfehlungen, wenn die Einstellungen nicht aktiviert sind. Öff<br>Neuheiten in Windows, die zum Schutz des Computers beitragen | alten. Stellen Sie sicher, dass die folgenden 3 wesentlichen Sicherheitsmaßnahmen aktiviert sind.<br>ren Sie die Systemsteuerung, wenn Sie später zum Sicherheitscenter zurückkehren möchten. |
|                         | 🥽 Firewall                                                                                                    | ● AKTIV   ③                                                                                                    |
|                         | 🍓 Automatische Updates                                                                                                    | O EINSTELLUNGEN ÜBERPRÜFEN   🛞                                                                                                    |
|                         | Automatische Updates sind noch nicht für diesen Computer konfiguriert. Kl<br>Updates auf dem aktuellen Stand gehalten wird (empfohlen). <u>Wie tragen a</u>                                                                                                    | ken Sie auf "Automatische Updates aktivieren", damit der Computer automatisch durch wichtige<br>tomatische Updates zum Schutz des Computers bei?<br><u>A</u> utomatische Updates aktivieren   |
|                         | 😺 Virenschutz                                                                                                    |                                                                                                    |
|                         | Es wurde keine Antivirussoftware auf diesem Computer gefunden. Antiviru<br>Klicken Sie auf "Empfehlungen", um Hinweise zur Vorgehensweise zu erhalt                                                                                                    | ssoftware trägt zum Schutz des Computers vor Viren und anderen Sicherheitsbedrohungen bei.<br>m. Wie trägt Antivirussoftware zum Schutz des Computers bei?                                    |
|                         |                                                                                                    |                                                                                                    |

Sicherheitseinstellungen verwalten für:

3

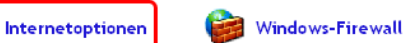

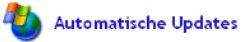

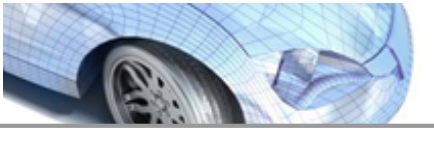

Inhaltsverzeichnis FAQ

3 Menüpunkt für den Aufruf der Internetoptionenn.

### 1.1.8.2 Windows Firewall allgemeine Einstellungen

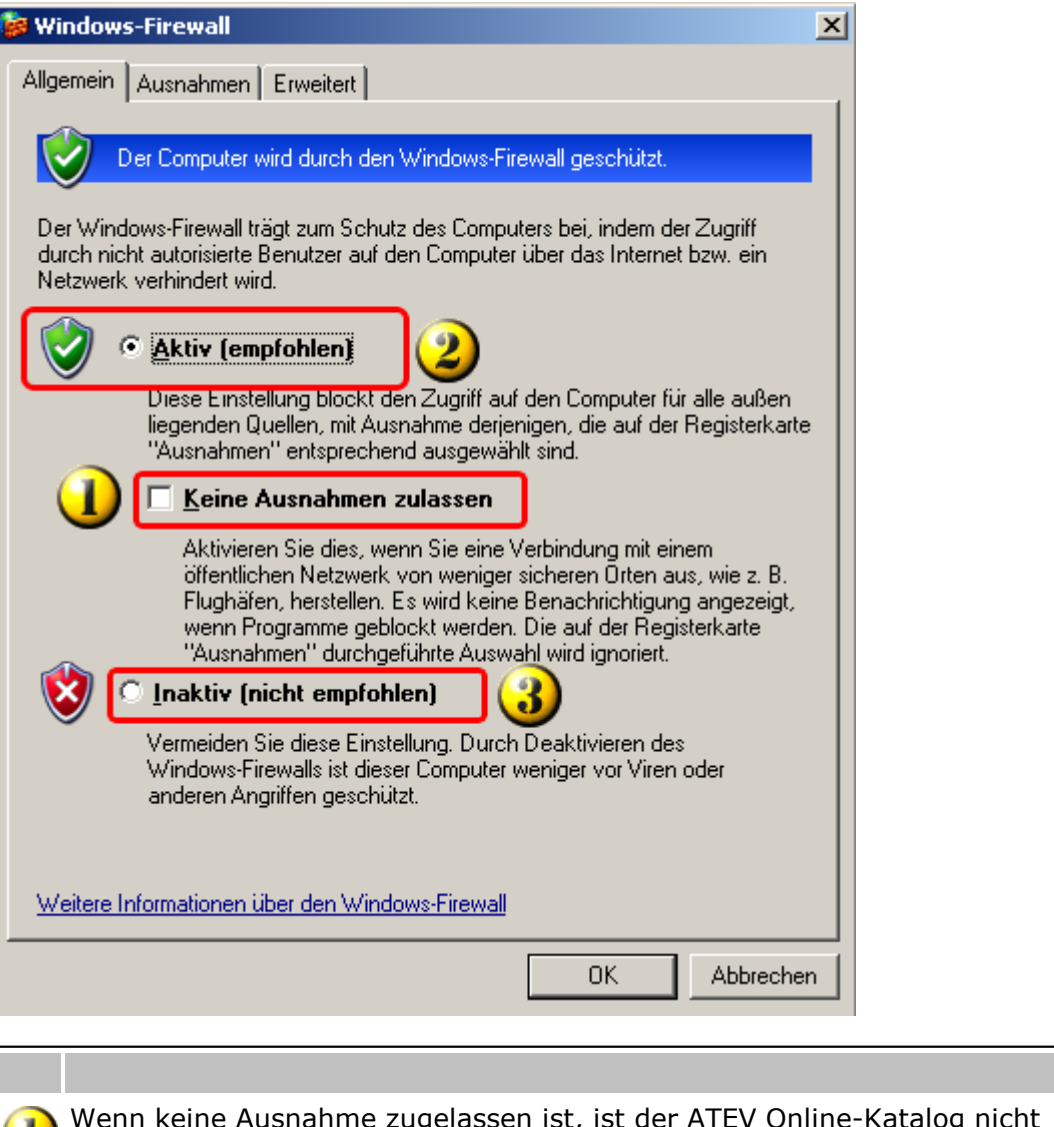

Wenn keine Ausnahme zugelassen ist, ist der ATEV Online-Katalog nicht funktionsfähig. Diese Einstellung darf auf keinen Fall aktiviert sein.

Dies ist die richtige Einstellung für den Betrieb des ATEV Online-Kataloges, allerdings müssen die Ausnahmen richtig eingestellt werden. Für die Installation empfehlen wir die Firewall zu deaktivieren.

Aus Sicherheitsgründen sollte eine Firewall genutzt werden. Dies kann die serienmäßige Windows-Firewall oder eine Firewall eines Drittanbieters sein. Für die dauer der Instalaltion empfehlen wir allerdings, die genutzte Firewall zu deaktivieren.

3

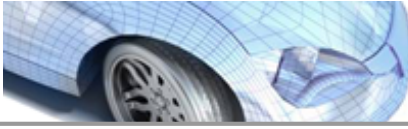

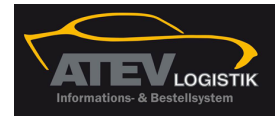

### FAQ 1.1.8.3 Reite

| iter Ausnahmen Firewall                                                                                                    |   |
|----------------------------------------------------------------------------------------------------|---|
| Windows-F                                                                                                    | × |
|                                                                                                    |   |
| Eingehende Netzwerkverbindungen mit Ausnahme der unten aufgelisteten<br>Programme und Dienste werden geblockt. Durch Hinzufügen weiterer Ausnahmen<br>funktionieren die entsprechenden Programme eventuell besser, aber das<br>Sicherheitsrisiko kann sich erhöhen. |   |
| Programme und <u>D</u> ienste:                                                                                                    |   |
| Name                                                                                                    |   |
| <ul> <li>Datei- und Druckerfreigabe</li> <li>Netzwerkdiagnose für Windows XP</li> <li>Remotedesktop</li> <li>Remoteunterstützung</li> <li>UPnP-Framework</li> </ul>                                                                                                 |   |
|                                                                                                    |   |
| Programm Port Bearbeiten Löschen                                                                                                    |   |
| ✓ Benachrichtigen, wenn Programm durch Windows-Firewall geblockt wird<br>Welche Risiken bestehen beim Zulassen von Ausnahmen?                                                                                                    |   |
|                                                                                                    |   |
| OK Abbrechen                                                                                                    |   |
|                                                                                                    |   |

 Im Reiter Ausnahmen werden alle notwendigen Einstellungen vorgenommen.
 Über die Schaltfläche Programm werden die Ausnahmen für den ATEV Online-Betrieb eingestellt.
 Über die Schaltfläche Ports werden die benötigten Ports freigeschaltet.

3 Uber die Schaltfläche *Ports* werden die benötigten Ports freigeschaltet. Hinweis: Die benötigten Ports sind softwareseitig fest vorgegeben und können nicht verändert werden

**Hinweis:** Der Haken "Benachrichtigen, wenn Programm durch Windows-Firewall geblockt wird" sollte gesetzt sein.

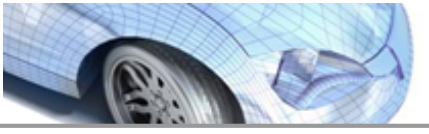

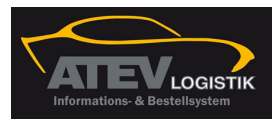

Inhaltsverzeichnis FAQ

### 1.1.8.3.1 Ausnahmen für ATEV Online einrichten

2

|                                                                                                    | Sendizen sie den e                          |            |
|----------------------------------------------------------------------------------------------------|---------------------------------------------|------------|
| Programm hinzufügen 🛛 🗶                                                                                                    | <b>Durchsuchen</b>                          | <u>?</u> × |
| Wählen Sie ein Programm aus oder klicken Sie auf "Durchsuchen", um nach<br>einem nicht aufgelisteten Programm zu suchen, um die Kommunikation mit dem | n Suchen in: 🛅 Programme 🔽 🔇 🌮 🖽 -          |            |
| Programm zuzulassen, indem es zu der Ausnahmenliste hinzugefügt wird.                                                                                 | ComPlus Applications 🗀 Windows Media Player |            |
| Programme:                                                                                                    | 🚺 🚺 🖸 DVSE GMBH (2) 🗁 Windows NT            |            |
| 🖉 🧔 Internet-Spades 📃 🔺                                                                                                    | Zuletzt Gemeinsame Dateien 🗁 xerox          |            |
| Minesweeper                                                                                                    | verwendete D Cinternet Explorer             |            |
| MSN                                                                                                    | 📄 🔽 🍋 Messenger                             |            |
| Signal Cutlook Express                                                                                                    | 📄 🔛 🔁 🗎 🗎 🗎 Diagonal di Contrage            |            |
| See Pinball                                                                                                    | Desktop 🛅 Movie Maker                       |            |
| 🧾 Solitär                                                                                                    |                                             |            |
| 🔠 Spider Solitar                                                                                                    | MSN Gaming Zone                             |            |
| Support Service                                                                                                    |                                             |            |
| Neclat-S                                                                                                    | Online Services                             |            |
| Windows Messenger                                                                                                    |                                             |            |
|                                                                                                    |                                             |            |
|                                                                                                    | Arbeitsplatz                                |            |
|                                                                                                    | Windows Media Connect 2                     |            |
|                                                                                                    |                                             |            |
|                                                                                                    |                                             |            |
| Bereich ändern OK Abbrechen                                                                                                    | Netzwerkunge Dateiname:                     | en         |
|                                                                                                    | Dateityp: Anwendungen (*.exe;*.com;*.icd)   | chen       |
| Programm Port Bearbeiten Löschen                                                                                                    |                                             | //         |

Zum Vergrößern bitte anklicken

Über die Schaltfläche *Durchsuchen* wird ein Suchfenster geöffnet. Über das Suchfenster wird der Ordner gesucht, in dem der ATEV Online installiert wurde.

Dieser Ordner heißt normalerweise DVSE GmbH und befindet sich im Ordner Programm.

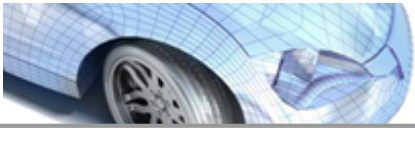

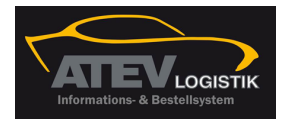

| Durchsuchen                        |                                           | ? ×   |
|------------------------------------|-------------------------------------------|-------|
| Suchen in                          | n: 🛅 DVSE GMBH 💦 🚺 🔽 🕄 🕐 🖽 🗸              |       |
| Zuletzt<br>verwendete D<br>Desktop | PCVISIT                                   |       |
| )<br>Eigene Dateien                |                                           |       |
| Arbeitsplatz                       |                                           |       |
| Netzwerku <u>mae</u>               | Dateiname:                                | fnen  |
| bung                               | Dateityp: Anwendungen (*.exe;*.com;*.icd) | echen |

Zum Vergrößern bitte anklicken

| 1 | PCVISIT: <u>Fernsteuerungssoftware</u> für den Support -> kann als Ausnahme aufgenommen werden.                                                  |
|---|----------------------------------------------------------------------------------------------------|
| 2 | TECCAT-S: Name des <u>ATEV Online</u> (als Beispiel hier die TOPMOTIVE Demo-<br>Version) -> muß als Ausnahme aufgenommen werden.                 |
| 3 | Deinstallationsroutine des ATEV Online. Wird nicht als Ausnahme aufgenommen, weil für die Deinstallation keine Internetverbindung notwendig ist. |
| 4 | <u>UPDATER</u> : Diese Programm wird benötigt, um den ATEV Online aktuell zu halten -> muß als Ausnahme aufgenommen werden.                      |

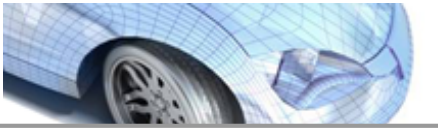

Inhaltsverzeichnis FAQ

23

### 1.1.8.3.2 ATEV Online

| Suchen in: TECCAT-S<br>TECCAT-S<br>TECCA | Durchsuchen                                                          |                                                                                                    |                                      |         |     |      | ? ×       |
|----------------------------------------------------------------------------------------------------|----------------------------------------------------------------------|----------------------------------------------------------------------------------------------------|--------------------------------------|---------|-----|------|-----------|
| Flags   Luletzt   verwendete D   Desktop   Desktop   Desktop   DVSE. WinApp.NemoKat   DVSE. WinApp.NemoKat   DVSE. WinApp.NemoKat.x86   Dvsit8                                                                                                    | Suchen in:                                                           | C TECCAT-S                                                                                                    |                                      | •       | 3 🕫 | بي 🥲 |           |
| Arbeitsplatz                                                                                                    | Zuletzt<br>verwendete D<br>Desktop<br>Eigene Dateien<br>Arbeitsplatz | <ul> <li>Flags</li> <li>HTML</li> <li>Image</li> <li>Reports</li> <li>Styles</li> <li>WebServiceAdr</li> <li>XML</li> <li>DVSE.WinApp.f</li> <li>DVSE.WinApp.f</li> <li>Ovsit8</li> </ul> | ressenTool<br>VemoKat<br>VemoKat.x86 |         |     |      |           |
| Netzwerkumge Dateiname:                                                                                                    | Netzwerkumge                                                         | Dateiname:                                                                                                    | [                                    |         |     | •    | Öffnen    |
| Dateityp:         Anwendungen (*.exe;*.com;*.icd)         Abbrechen                                                                                                    |                                                                      | Dateityp:                                                                                                    | Anwendungen (*.exe;*.com             | ;*.icd) |     | •    | Abbrechen |

|   | Diese Datei wird für 64-Bit Windows-Systeme verwandt -> muß als Ausnahme bei 64-Bit-Windows-Installationen als Ausnahme aufgenommen werden. |
|---|----------------------------------------------------------------------------------------------------|
| 2 | Diese Datei wird für 32-Bit Windows-Systeme verwandt -> muß als Ausnahme bei 32-Bit-Windows-Installationen als Ausnahme aufgenommen werden. |
| 3 | PCVISIT: Fernsteuerungssoftware für den Support -> kann als Ausnahme aufgenommen werden                                                     |
|   |                                                                                                    |

### Hinweis:

Es ist unproblematisch, wenn sowohl die 32- als auch die 64-Bit-Version der ATEV Online-Datei als Ausnahme aufgenommen wird.

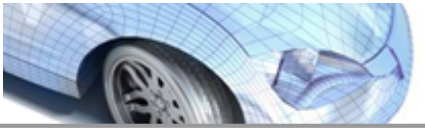

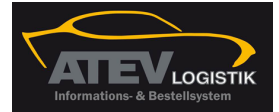

1.1.8.3.3 Updater

| urchsuchen     |                 |             |                       |          |   | ? ×     |
|----------------|-----------------|-------------|-----------------------|----------|---|---------|
| Suchen in:     |                 |             | •                     | ] 🕝 🦻 🖻  | • |         |
|                | Setup           |             |                       |          |   |         |
| Zuletzt        |                 | p.Updater 🕧 |                       |          |   |         |
| verwendete D   |                 |             |                       |          |   |         |
|                |                 |             |                       |          |   |         |
| Desktop        |                 |             |                       |          |   |         |
|                |                 |             |                       |          |   |         |
| Eigene Dateien |                 |             |                       |          |   |         |
|                |                 |             |                       |          |   |         |
|                |                 |             |                       |          |   |         |
| Arbeitsplatz   |                 |             |                       |          |   |         |
| <u> </u>       |                 |             |                       |          |   |         |
| Natura I       | ,<br>Datainama: |             |                       |          |   | lffnen  |
| bung           | Datemanie.      |             |                       |          |   |         |
|                | Dateityp:       | Anwendunger | i (".exe;".com;".icd) | <u> </u> |   | brechen |
|                |                 |             |                       |          |   |         |
|                |                 |             |                       |          |   |         |

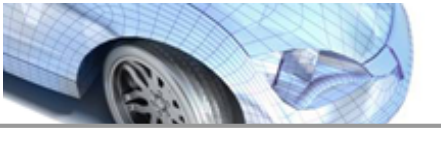

Inhaltsverzeichnis FAQ 25

LOGISTIK

### 1.1.8.3.4 Fernsteuerungssoftware

| Suchen in: 🗀 PCVISIT 📃 🔇 🍺 📂 🖽 -                       |      |
|--------------------------------------------------------|------|
|                                                        |      |
| Zuletzt<br>verwendete D                                |      |
| Desktop                                                |      |
| Eigene Dateien                                         |      |
| Arbeitsplatz                                           |      |
|                                                        |      |
| Netzwerkumge Dateiname: povisit8  Offn Dateiname: 0ffn | en l |

Der ATEV Online verfügt über eine eingebundene Fernsteuerungssoftware für den Support. PCVISIT ist ein Beispiel für verschiedene eingesetzte Programme.

### Hinweis:

Die eingesetzte Fernsteuerungsoftware muß von Ihnen im Einzelfall gestartet werden und kann nicht ohne Ihre aktive Unterstützung verwandt werden.

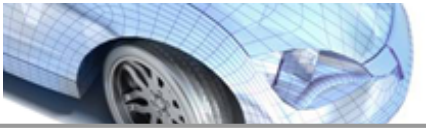

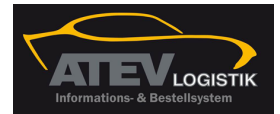

1.1.8.3.5 Ausnahmen für Ports einrichten

| Port hinzufügen                                                                                                    |               | × |  |  |  |  |
|----------------------------------------------------------------------------------------------------|---------------|---|--|--|--|--|
| Verwenden Sie diese Einstellungen, um einen Port durch den Windows-<br>Firewall zu öffnen. Informationen betreffend der Suche der Portnummer und<br>des Protokolls erhalten Sie in der Dokumentation des Programms bzw. des<br>Diensts, den Sie verwenden möchten. |               |   |  |  |  |  |
| Name:                                                                                                    |               | I |  |  |  |  |
| Portnummer:                                                                                                    |               | 2 |  |  |  |  |
| Welche Risiken be                                                                                                    | TCP O UDP     |   |  |  |  |  |
| Bereich ändern.                                                                                                    | . OK Abbreche | n |  |  |  |  |
|                                                                                                    |               |   |  |  |  |  |

Der Name für die Freigabe kann frei gewählt werden.

2) Hier sind die Ports gemäß <u>Konfigurationseinstellungen</u> freizugeben.

3 Die Voreinstellung auf TCP für die Freigabe von Ports für den ATEV Online nicht ändern.

### 1.1.9 Firewalleinstellungen

Für die Installation wird empfohlen, die Firewall zu deaktivieren und erst nach erfolgreicher Installation und erstem Start des ATEV Online die Firewall zu konfigurieren.

Die Ports und IP-Adressen, die in der Firewall konfiguriert werden müssen, finden Sie unter Konfigurationsvoraussetzungen für den ATEV Online-Katalog.

Zusätzlich müssen folgende Verzeichnisse freigegeben sein:

- 1) "LW":\Programme\DVSE GmbH\ATEV Online\
- 2) "LW":\Programme\DVSE GmbH\Updater\

### 1.1.10 Proxy

Weil es sehr viele unterschiedliche Proxy-Server gibt, können hier keine Details zu Einstellungen angeben werden. Der Proxy muß alle Freigaben der Firewall unterstützen.

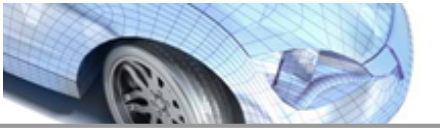

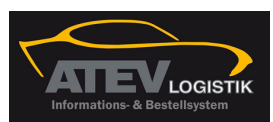

### Inhaltsverzeichnis FAQ 27

Der Link zu Proxy-Einstellung ist eine Information für Ihren Systembetreuer.

### 1.1.10.1 Proxy Einstellungen

- Der Proxy muss als Zwangsproxy eingestellt sein.
- Die Einstellung der <u>Firewall</u> müssen unterstützt werden, d.h. Programme und Ports, auf die die <u>Firewall</u> den Zugriff ermöglicht, dürfen durch den Proxy nicht geblockt werden.

### 1.1.11 Verwendung eines Virenscanprogramms

Virenscanprogramme sind ein unentbehrlicher Schutz für alle Rechner, die einen Zugang zum Internet haben. In ihrem Bemühen Schaden von Ihrem Rechner abzuwenden, behindern sie leider sehr oft das ATEV Online-Setupprogramm bei der Installation.

Weil die durch Virenscanner verursachte Fehler bei der Installation nachträglich nicht mehr ohne Neuinstallation behoben werden können, ist es unbedingt zu empfehlen, das Virenscanprogramm für die Dauer der Installation zu deaktivieren.

- <u>Virenscanner deaktivieren</u>
- <u>Übersicht häufig vertretener Virenscanporgramme</u>

### 1.1.11.1 Deaktivierung Virenscanprogramm

### Virenscanner deaktivieren

Virenscanprogramme sind inzwischen häufig so konstruiert, daß sie nicht über das Programmicon deaktiviert werden können. Damit sollen Schadprogramme daran gehindert werden, selbsttätig den Virenscanner zu deaktivieren. Für den Anwender hat dies den Nachteil, daß er nicht mehr wie bisher mit einem 'Klick' den Scanner abschalten kann, sondern über die Dienste das Scanprogramm ausschalten muss.

Bisher ist dies für folgende Programme bekannt: <u>Bitdefender</u>, <u>G Data</u>, <u>Norton</u>, <u>Panda</u> und neuerdings auch <u>Avira</u> Antivirus

Zuerst muß geprüft werden, ob der Dienst nach der Abschaltung des Scanprogramms weiterläuft. Ist dies der Fall, kann versucht werden, den den Dienst zu beenden. Ist das nicht möglich, muß er zumindest deaktiviert werden.

Danach muß der Dienst auch über msconfig deaktiviert und der Rechner neu gestartet werden.

**D** a es sich um einen massiven Eingriff in das Rechnersystem des Kunden handelt, sollte dies möglichst nur durch den Kunden oder einem von ihm beauftragten Betreuer erfolgen! Auf keinen Fall die Verbindung zum Kunden unterbrechen, bevor nicht das Virenscanprogramm wieder aktiviert wurde!

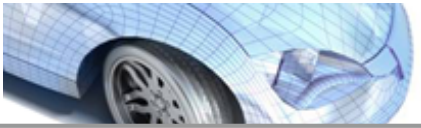

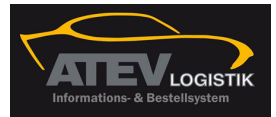

### 1.1.11.2 Übersicht

### Übersicht

Folgende Virenscanprogramme (auch Antivirenprogramme genannt) sind häufig anzutreffen:

- 1) <u>Avira</u>
- 2) Bitdefender
- 3) <u>G Data</u>
- 4) Kaspersky
- 5) Norton
- 6) <u>Panda</u>

Diese Liste stellt nicht den Anspruch vollständig zu sein. Außerhalb Deutschlands können hier nicht genannte Programme viel stärker verbreitet sein.

### 1.1.11.3 Avira

### Übersicht

- 1) AntiVir Personal (APE)
- 2) AntiVir Premium (APR)
- 3) AntiVir Premium Security Suite (ASS)
- Im Aufbau

Lange Zeit waren Avira Scanprogramme unproblematisch. Wenn vorsichtshalber trotzdem das Scanprogamm ausgeschaltet werden sollte, konnte dies problemlos über das Regenschirmsymbol in der Fußleiste erfolgen. Sobald der Regenschirm eingeklappt war, war der Scanner deaktiviert. **Dies ist jetzt nicht mehr der Fall!** Das Scanprogramm muß manuell in den Windowsdiensten gestoppt werden!.

### 1.1.11.4 Bitdefender

### Übersicht

- 1) Bitdefender Antivirus (BAV)
- 2) Bitdefender Internet Security (BIS)
- 3) Bitdefender Total Security (BTS)
- Im Aufbau

Nach dem bisherigen Stand müssen alle Versionen deaktiviert werden, um eine

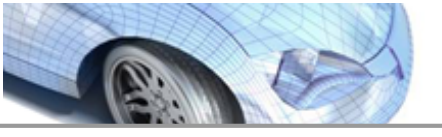

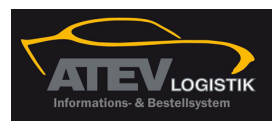

### Inhaltsverzeichnis FAQ

erfolgreiche Installation des ATEV Online zu ermöglichen.

### 1.1.11.5 Norton

### Übersicht

Im Aufbau

Nach allen bisherigen Erfahrungen mit Norton müssen alle Versionen deaktiviert werden, um eine erfolgreiche Installation des ATEV Online zu ermöglichen.

### 1.1.11.6 G Data

### Übersicht

- 1) G Data Antivirus (GAV)
- 2) G Data Internet Security (GIS)
- 3) G Data Total Care (GTC)
- Im Aufbau

Nach dem bisherigen Stand müssen alle Versionen deaktiviert werden, um eine erfolgreiche Installation des ATEV Online zu ermöglichen.

### 1.1.11.7 Kasperky

### Übersicht

Im Aufbau

Obwohl Kasperky Virenscanprogramme noch nicht mit Problemen bei der Installation des ATEV Online aufgefallen sind, bleibt es bei der Empfehlung, das Scanprogramm zu deaktivieren. Die Hersteller dieser Programme entwickeln Ihre Software ständig weiter und es kann nicht ausgeschlossen werden, daß auch Kasperky in der Zukunft Probleme bereitet.

### 1.1.11.8 Panda

### Übersicht

- 1) Panda Antivirus (PAV)
- 2) Panda Internet Security (PGP)
- 3) Panda Global Protection (PIS)

### Im Aufbau

Nach dem bisherigen Stand müssen alle Versionen deaktiviert werden, um eine erfolgreiche Installation des ATEV Online zu ermöglichen.

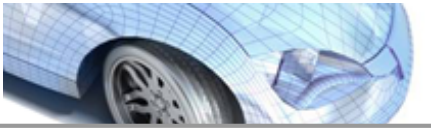

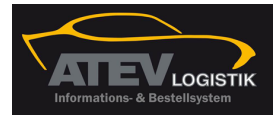

### 1.1.12 Browser

Als Browser werden der Microsoft Internet Explorer ab Version 6.0 (IE 6) und der Firefox ab der Version 2.0 unterstützt.

Beide Browser werden häufiger überarbeitet und es kann bei sehr neuen Versionen zu Störungen kommen. Im Interesse einer störungsfreien Nutzung des ATEV Online sollten sehr neue Versionen (Ausnahme:Sicherheitspatches) zurückhaltend. eingesetzt werden.

### **Hinweis**:

Grundsätzlich können auch anderer Browser eingesetzt werden. Da diese nicht geprüft werden, kann bei auftretenden Problemen aber <u>kein Support</u> geleistet werden.

### 1.1.13 Browsereinstellungen am Beispiel IE 8

Für den ATEV Online-Katalog selbst sind keine Browsereinstellungen notwendig. Allerdings muß für die Übergabe der Daten an das Bestellsystem meist eine Einstellung vorgenommen werden. Dieses Angaben entnehmen Sie bitte den Konfigurationseinstellungen.

| Eigenschaften von 1                                                                                                    | Internet                                                                                                    |                                                                                                    |                                                                      | ? ×          | Vertrau                   | enswürdige Sites                                                                                                    | ×           |
|----------------------------------------------------------------------------------------------------|----------------------------------------------------------------------------------------------------|----------------------------------------------------------------------------------------------------|----------------------------------------------------------------------|--------------|---------------------------|----------------------------------------------------------------------------------------------------|-------------|
| Eigenschaften von 1<br>Verbindungen<br>Allgemein<br>Wählen Sie eine Zor<br>Internet<br>Vertrauen<br>Diese Zone<br>ausreichene<br>Computer n<br>Sicherheitsstufe d<br>Benutz<br>Benutz<br>Benutz<br>Benutz<br>Klicke<br>änder<br>- Klicke | Internet  Internet  Sicherheit  Internet  Internet  Internet  Internet  Internet  Internet Internet In | gramme Datenschut:<br>therheitseinstellu<br>ranet Vertra<br>lenen Sie<br>s weder der<br>idigt werden.<br>ungen<br>passen", um die E<br>lstufe", um die er<br>en. | Erweitert<br>z Inhalt<br>ngen festzulegen<br>sites<br>Sites<br>Sites | ? ×          | Vertrau<br>Diese<br>Websi | sie können Websites zu dieser Zone hinzufügen und aus ihr<br>entfernen. Für alle Websites in dieser Zone werden die<br>Sicherheitseinstellungen der Zone verwendet.<br>Website zur Zone binzufünen:<br>Einzufüg<br>tes:<br>Entferne<br>r Sites dieser Zone ist eine Serverüberprüfung (https:) erforde<br>Schließe | en<br>rlich |
|                                                                                                    | Stuf                                                                                                    | e anpassen  <br>onen auf Standar<br>K Abbre                                                                                                    | Standardstufe<br>dstufe zurückset:<br>chen                           | zen          |                           |                                                                                                    |             |
| Die Int<br>Reiter                                                                                                    | ernetoptio<br>Sicherheit                                                                                                    | nen errei<br>und klick                                                                                                    | chen Sie<br>an Sie ai                                                | übe<br>uf da | r das<br>Is Bilo          | Sicherheitscenter. Öffnen Sie de<br>I Vertrauenswürdige Sites.                                                                                                    | n           |

Klicken Sie auf die Schaltfläche Sites.

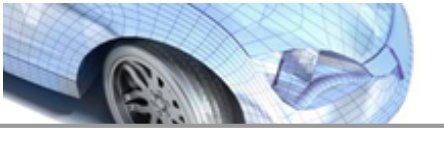

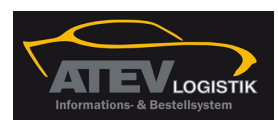

### Inhaltsverzeichnis FAQ

In dem sich dann öffnenden Fenster geben Sie die Adresse für das Bestellsystem aus den Konfigurationsangaben.

Ubernehmen Sie diese Angaben mit einem Klick auf die Schaltfläche Hinzufügen . Schließen sie das Fenster und übernehmen Sie die Einstellungen.

### 1.1.14 Windows-Rechte für die Installation

Die Installation muß mit **Administratorrechten** erfolgen.

Ab <u>Windows Vista</u> sind die Besonderheiten dieser Windows-Betriebssysteme bei den Benutzerrechten zu berücksichtigen.

### 1.1.14.1 Installationsvoraussetzungen ATEV Online

Um den ATEV Online fehlerfrei zu installieren, müssen verschiedene Hardware-, Software und Konfigurationsvoraussetzungen sowie Zugriffsrechte erfüllt werden.

Da es eine nahezu unbegrenzte Fülle an Kombinationen der o.g. Voraussetzungen gibt, kann es im Einzelfall vorkommen, daß sich der ATEV Online -Katalog nicht nutzen läßt.

**Hinweis:** Selbst wenn eine Installation anfangs einwandfrei funktioniert, können sich durch Updates Unverträglichkeiten ergeben, die die Funktionsfähigkeit beeinträchtigen oder ausschließen.

1.1.14.1.1 Installation unter Vista, Win 7 und 2008

### 1.1.14.1.1.1 Einführung

Innerhalb der **Windows-Betriebssysteme** haben **Vista, Win 7 und Win 2008** einige Besonderheiten, die für Anwender, die andere Windows-Systeme kennen, ungewohnt sind und deshalb an dieser Stelle gesondert erklärt werden.

Diese Hinweise setzen voraus, daß die <u>Installationsvoraussetzungen</u> für den ATEV Online-Katalog bekannt sind und eingehalten werden. Dies gilt für die Hardware, die Software und die Konfigurationseinstellungen.

Es wird dringend empfohlen die Installationsdatei zuerst herunterzuladen und abzuspeichern und **nicht** (!) von der Internetseite aus ausführen zu lassen.

Auf der ATEV e.G.-Homepage finden Sie den Link, um die ATEV Online-Installationsdatei herunterzuladen.

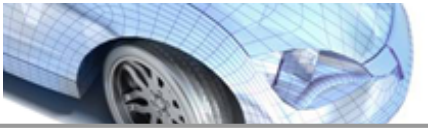

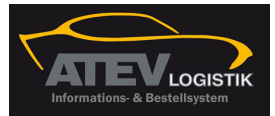

Prüfen Sie vor dem Herunterladen, ob ihre Konfigurationseinstellungen das Herunterladen zulassen. **Deaktivieren** Sie sicherheitshalber Ihre **Firewall**.

Klicken Sie auf den Menüpunkt zum Download der Installationsdatei.

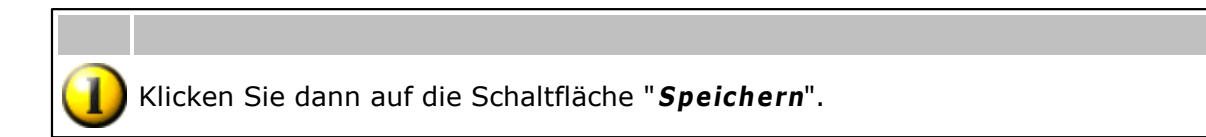

Speichern Sie die Datei an dem von Vista vorgeschlagenen Ort unter dem vorgegebenen Namen. Die Vorbelegung ist der Downloadordner unter dem Benutzernamen.

| Speichern unter               |            |                | _                |        | <b>—</b>  |
|-------------------------------|------------|----------------|------------------|--------|-----------|
| C:\Users\virgin\Downloads     |            |                | Suchen 🔎         |        | Q         |
| 🌗 Organisieren 👻 🎬 Ar         | nsichten 🔹 | Neuer Ordner   |                  | _      | 0         |
| Linkfavoriten                 | Name       | Änderungsdatum | Тур              | Größe  |           |
| 📃 Zuletzt besuchte Orte       |            | Dieser         | Ordner ist leer. |        |           |
| 📃 Desktop                     |            |                |                  |        |           |
| 👰 Computer                    |            |                |                  |        |           |
| Dokumente                     |            |                |                  |        |           |
| 📳 Bilder                      |            |                |                  |        |           |
| 🚯 Musik                       |            |                |                  |        |           |
| Weitere »                     |            |                |                  |        |           |
| Ordner 🔨                      |            |                |                  |        |           |
| Dateiname: Install_019_090507 |            |                |                  |        |           |
| Dateityp: Anwendung           |            |                |                  |        |           |
| ) Ordner ausblenden           |            |                | Spe              | eichem | Abbrechen |

Micken Sie anschließend <u>nicht</u> auf die Schaltfläche "Ausführen". Aktivieren Sie noch nicht Ihre Firewall wieder.

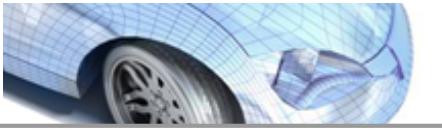

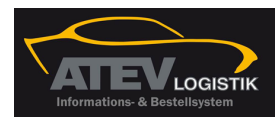

Beim Ausführen der Installationsdatei unterscheidet sich Vista von anderen Windowssystemen.

A Denken Sie vor dem Ausführen unbedingt daran, Ihr Virensuchprogramm und die Firewall zu deaktivieren.

Suchen Sie die gespeicherte Installationsdatei. Klicken Sie auf die Installationsdatei mit der **rechten (!) Maustaste**.

Es öffnet sich ein Menü. Klicken Sie mit der linken Maustaste auf den Menüpunkt "**Als Administrator ausführen**".

| G v III → User →     | Download              |                                     |   | uchen    | ٩ |
|----------------------|-----------------------|-------------------------------------|---|----------|---|
| 🄄 Organisieren 👻 🏢 A | nsichten 💌            | Öffnen 👩 Freigeben                  | _ | _        | 0 |
| Linkfavoriten        | Name                  | Änderungsdatum Typ                  |   | Größe    |   |
| Dokumente            | Install               | Öffnen                              | 9 | 2.727 KB |   |
| 📳 Bilder             |                       | Als Administrator ausführen         |   |          |   |
| I Musik              |                       | Freigabe                            |   |          |   |
| Zuletzt geändert     |                       | An Startmenü anheften               |   |          |   |
| Suchvorgange         |                       | Zur Schnellstartleiste hinzufügen   |   |          |   |
| J Onentaien          |                       | Vorgängerversionen wiederherstellen |   |          |   |
|                      |                       | Senden an 🕨                         |   |          |   |
|                      |                       | Ausschneiden                        |   |          |   |
|                      |                       | Kopieren                            |   |          |   |
|                      |                       | Verknüpfung erstellen               |   |          |   |
|                      |                       | Löschen                             |   |          |   |
|                      |                       | Umbenennen                          |   |          |   |
|                      |                       | Eigenschaften                       |   |          |   |
|                      | _                     |                                     |   |          |   |
|                      |                       |                                     |   |          |   |
| Ordner ^             |                       |                                     |   |          |   |
| Install Ä            | nderungsdatum         | 03.04.2009 10:37                    |   |          | 1 |
| Anwendung            | Größe<br>Erstelldatum | 2,06 MB<br>03.04.2009 10:37         |   |          |   |
|                      |                       |                                     |   | -        |   |

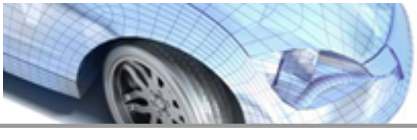

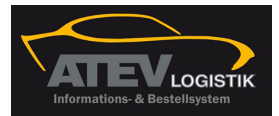

Bestätigen Sie die Nachfrage von Vista und klicken Sie auf den Menüpunkt "**Zulassen** ".

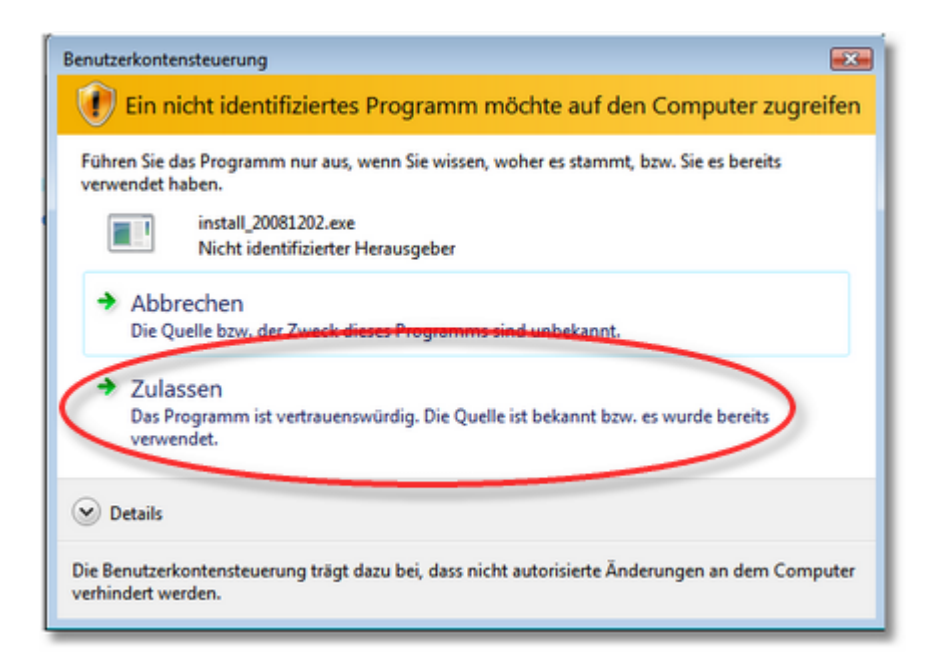

Installieren Sie ATEV Online an dem gewünschten Ort.

Beenden Sie die Installation.

Starten Sie jetzt ATEV Online, in dem Sie auf das **Icon** mit der **rechten Maustaste klicken** und die nachfolgende Einstellung vornehmen, um das Programm immer als Administrator auszuführen.

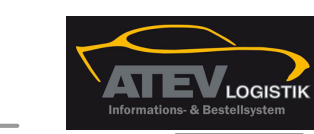

|   |                                        | Inhaltsverzeichnis FAQ              | 35     |
|---|----------------------------------------|-------------------------------------|--------|
|   | Dateipfad öffnen<br>Öffnen             |                                     |        |
| ۲ | Als Administrator ausführen 🛛 (2)      |                                     |        |
| _ | An Startmenü anheften                  |                                     |        |
|   | Zur Schnellstartleiste hinzufügen      |                                     |        |
|   | Vorgängerversionen wiederherstellen    |                                     |        |
|   | Senden an                              |                                     |        |
|   | Ausschneiden                           |                                     |        |
|   | Kopieren                               |                                     |        |
|   | Verknüpfung erstellen                  |                                     |        |
|   | Löschen                                |                                     |        |
|   | Umbenennen                             |                                     |        |
|   | Eigenschaften                          |                                     |        |
|   |                                        |                                     |        |
| 1 | Diesen Menüpunkt anklicken, wenn soll. | der ATEV Online dauerhaft genutzt v | verden |

Diesen Menüpunkt anklicken, wenn der ATEV Online einmalig aufgerufen werden soll.

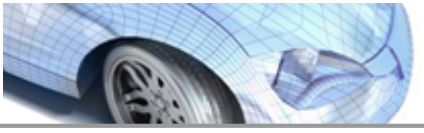

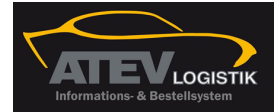

| Eigenschaften vor                   | n                      | [X]                                  | Erweiterte Eigenschaften                                                                                                    |
|-------------------------------------|------------------------|--------------------------------------|----------------------------------------------------------------------------------------------------|
| Sicherheit<br>Allgemein             | Details<br>Verknüpfung | Vorgängerversionen<br>Kompatibilität | Wählen Sie die erweiterten Eigenschaften für diese Verknüpfung.                                                                                                    |
| Zieltyp:<br>Zielort:                | Anwendung              |                                      | Als Administrator ausführen<br>Diese Option ermöglicht das Ausführen dieser Verknüpfung als<br>Administrator, und schützt den Computer vor nicht autorisierten<br>Aktivitäten. |
| Ziel:                               | \DVSE                  | .WinApp.NemoKat.exe"                 | ☑ In getrenntem Speicherbereich ausführen                                                                                                    |
| Ausführen in:<br>Tastenkombination: | "C:\PROGRAM FILES      | \DVSE GMBH\                          | OK Abbrechen                                                                                                    |
| Ausführen:<br>Kommentar:            | Normales Fenster       | Friveitart                           |                                                                                                    |
| Dateipiao omien                     | Anderes Symbol         | 2                                    |                                                                                                    |
|                                     | OK Abb                 | Übernehmen                           |                                                                                                    |

Zum Vergrößern bitte anklicken

1) Im Eigenschaftenfenster den Reiter Verknüpfung öffnen.

Schaltfläche Erweitert anklicken, um das Fenster Erweiterte Eigenschaften zu öffnen.

Den Menüpunkt Als Administrator ausführen anklicken und mit OK bestätigen. Anschließend die Änderung mit der Schaltfläche Übernehmen sichern.

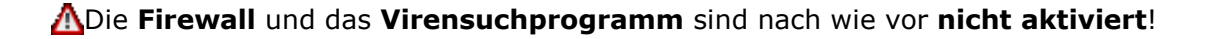

Wenn der Aufruf von ATEV Online erfolgreich durchgeführt werden konnte und alle Funktionen einwandfrei liefen, können Sie jetzt den **Virenscanner wieder aktivieren**. **Konfigurieren** und **aktivieren** Sie danach die **Firewall** entsprechend den Installationsvoraussetzungen.

### 1.1.15 Windows-Rechte für die Arbeit mit dem ATEV Online-Katalog

Für die normale Arbeit mit dem ATEV Online-Katalog werden nur einfache Benutzerrechte benötigt. Für die Aktualisierung des ATEV Online werden aber Administratorrechte benötigt.

**Hinweis:** Verfügt der Anwender nicht über die erforderlichen Rechte startet ATEV Online bei einem Update und schließt sich sofort wider.

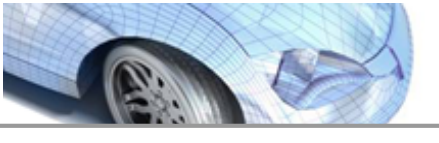

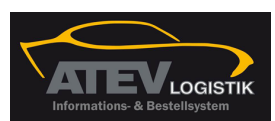

Inhaltsverzeichnis FAQ

Entweder der Nutzer verfügt grundsätzlich über Administratorrechten oder es werden ihm für das Installationsverzeichnis des ATEV Online und für sein Verzeichnis in HKEY\_CURRENT\_USER Schreibrechte eingeräumt.

### 1.1.16 fehlgeschlagene Installation

Ist eine Installation fehlgeschlagen oder treten Fehler im laufenden Betrieb von ATEV Online auf und es soll eine Neuinstallation erfolgen, so sollte immer (!) die bisherige Installation über den Menüpunkt *Deinstallation* entfernt werden.

Start > Programme > ATEV Online > 🙀 Deinstallation

### 1.1.17 Brauche ich eine Internetleitung um ATEV Online nutzen zu können?

**Ja**. In **ATEV Online** werden nutzerindividuelle und sekundenaktuelle Daten angezeigt. Diese kommen von den Servern der ATEV e.G. in 71332 Waiblingen. Um die Kommunikation zu ermöglichen, empfehlen wir Ihnen eine DSL Flat-Rate Leitung mit mindestens 2 Mbit Leitungsgeschwindigkeit. Vgl. <u>ATEV Online-Installation</u>.

### 1.1.18 Unterschied "Weitere Hersteller" und "Alle Hersteller" anzeigen

Die Lieferanten in **ATEV Online** wurden in zwei Bereiche unterteilt. In referenzierte Lieferanten der Firma ATEV e.G. und in Lieferanten die über TecDoc angeliefert werden. Nur Artikel von referenzierten Lieferanten lassen sich bei ATEV e.G. bestellen. Da **ATEV Online** nicht nur ein Teilekatalog ist, sondern von ATEV e.G. als Informationssystem für den Kunden angesehen wird, liefert **ATEV Online** aber auch Lieferanten die Ihnen zur Information dienen sollen.

In der Artikelauswahl stehen Ihnen die Schalter weitere Hersteller anzeigen"

und *"alle Hersteller anzeigen*" zur Verfügung. Die Standard Artikelauswahl beinhaltet die Ersatzteile der von ATEV e.G. referenzierten Hersteller. Über den Schalter "weitere Hersteller anzeigen" werden alle weiteren Hersteller angezeigt die zu diesem Fahrzeug und zu diesem Baugruppenbereich Ersatzteile im Sortiment haben. Bitte beachten Sie, dass zu diesen Artikeln weder eine <u>Preisauskunft (EK)</u> noch eine <u>Verfügbarkeit</u> angezeigt werden kann. Um einen umfassenden Überblick über diese Baugruppe zu erhalten, steht Ihnen der Schalter

alle Hersteller anzeigen" zur Verfügung. Jetzt werden neben den von ATEV e.G. referenzierten Herstellern auch alle weiteren Hersteller angezeigt die zu diesem Fahrzeug und zu diesem Baugruppenbereich Ersatzteile im Sortiment haben. Bitte beachten Sie, dass für Artikel ohne ATEV e.G. Referenzierung weder eine <u>Preisauskunft (EK)</u> noch eine <u>Verfügbarkeit</u> angezeigt werden kann.

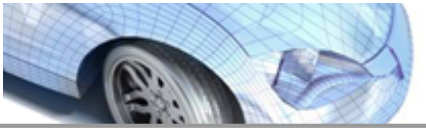

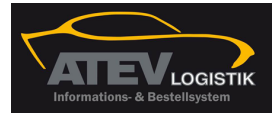

### 1.1.19 Schnittstellen-Dateien (TCDBest3 und AW3)

Der Pfad der TCDBest3.TXT und AW3.TXT, in der die Artikel und Arbeitswerte, die sich im Warenkorb befinden, geschrieben werden, kann in den Einstellungen über den Reiter "*Warenkorb*" gepflegt werden.

In diesem Verzeichnis befindet sich eine weitere Schnittstellendatei (TCDBest3AW3. XML). Diese Datei ist nach dem XML-Format aufgebaut und beinhaltet die identischen Informationen aus der TCDBest3.TXT und der AW3.TXT Datei.

### 1.1.20 Wo bekomme ich Informationen zu ATEV Online

Informationen über die Leistungsbausteine, Kosten und die Inbetriebnahme von ATEV Online bekommen Sie von Ihrem Außendienstmitarbeiter der ATEV e.G.

### 1.1.21 Frame auf der linken / rechten Seite

Hier können verschiedene Bereiche angewählt werden. Es gibt hier Punkte, die immer zugänglich sind, sowie welche, die nur bei bestimmten Seiten aktiv sind.

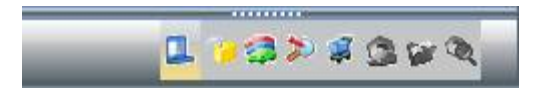

Immer zugänglich:

Hauptmenü
Login
Fahrzeugübersicht
Direktsuchfunktionen
Warenkorb

In den Einstellungen unter "Allgemein" können diese festgesetzt werden oder es wird der Standard genutzt, so dass sich der Bereich stets passend zu der gerade vorhandenen Ansicht verändert. Es können dann, nach Wunsch, unten über die Symbole die anderen Bereiche ausgewählt werden. Die drei weiteren Punkte werden bei der <u>Artikelliste</u> bzw. auf der <u>Artikeldetail</u> Seite aktiviert:

- Teilehersteller werden die verschiedenen Hersteller der Artikelliste dargestellt
- Produktgruppe werden die verschiedenen Produktgruppen der Artikelliste dargestellt
- Artikeldetail hier hat man auf der Detail-Seite, verschiedene Möglichkeiten zu einem Artikel

### 1.1.22 Kann ich die Anzeige der Einkaufpreise im ATEV Online ausschalten?

**Ja**, zur Deaktivierung des Einkaufspreises gibt es in **ATEV Online** eine generelle und eine vorübergehende Ausblendung des Einkaufspreises. Für die generelle Ausblendung muss unter "*Einstellungen/Artikelauswahl*" die Funktion "*EK- Preis anzei*gen" deaktiviert werden. Für die vorübergehende Ausblendung des Einkaufspreises steht Ihnen die Tastenkombination < *STRG + E* > zur Verfügung, die den Einkaufspreis aus- und eingeblendet.

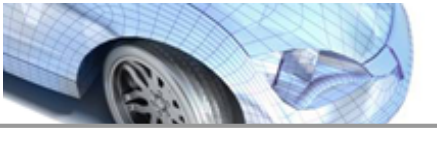

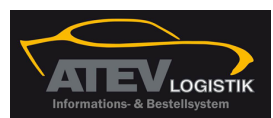

### 1.1.23 Arbeitswerte zu Artikel aktivieren

**ATEV Online** bietet die Möglichkeit zu den angezeigten Ersatzteilen in der Artikelübersicht auch die passenden Arbeitswerte darzustellen.

Hierfür gibt es eine generellen Aktivierung und eine optionale Zuschaltung. Die Arbeitswerte lassen sich über das "Hauptmenü – Einstellungen – Artikelauswahl" und dem Menüpunkt "Arbeitswerte ein- / ausblenden aktivieren". Setzen Sie bitte hier den Haken um die Arbeitswerte automatisch in der Artikelübersicht zu laden. Bitte beachten Sie, dass durch den Arbeitswertedialog die Anzahl der sichtbaren Ersatzteile verringert wird. Sollte dieses nicht gewünscht sein, steht Ihnen die optionale Zuschaltung zur Verfügung. Die optionale Zuschaltung kann in der Artikelübersicht

aktiviert werden. Dafür steht der Schalter *Markenseiner ausblenden* zur Verfügung.

### 1.1.24 Administrationsbereich

Da die Informationsquelle der Applikation **ATEV Online** über das Internet bezogen werden, sind in einigen Werkstätten bzw. Unternehmen diverse Sicherheitseinrichtungen installiert worden. Das reicht von der Firewall, die das Betriebssystem mitbringt, bis zu einer Unternehmens-Firewall. In einer <u>Firewall</u> werden Regeln gespeichert, die nur bestimmte Aktionen nach außen zulassen und auch nur bestimmte Teile aus dem Internet nach innen durchlassen.

Betrachten wir nun die Applikation ATEV Online:

**ATEV Online** bezieht, wie schon erwähnt, Informationen über das Internet. **ATEV Online** startet eine Anfrage über eine Adresse und evtl. einem zusätzlichen Port. Wenn diese Adresse nach außen dringen darf, erhält man daraufhin eine Antwort von der Informationsquelle, die dann zur Anzeige gebracht wird.

Wird aber eine Anfrage nicht zugelassen bzw. eine Antwort nicht durchgelassen, dann müssen bestimmte Regel in der Firewall geändert bzw. ergänzt werden.

Nähere Angaben zu den Einstellungen, die für die Nutzung des ATEV Online-Kataloges notwendig sind, finden Sie im Kapitel <u>ATEV Online-Installation.</u>

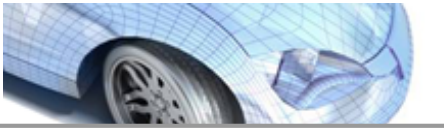

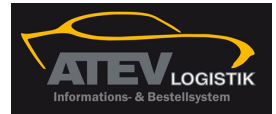

# Kapitel

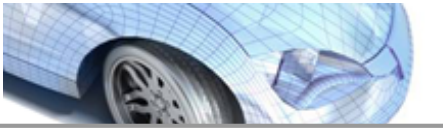

Hilfestellung

Download des

**PDF-Dokuments** 

<u>Start</u> Guide

**FAQ** 

LOGISTIK

41

### 2 Hilfestellung

Aufruf der Internetseite

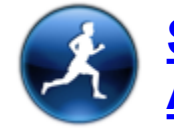

Schnelleinstieg in den ATEV Online-Katalog

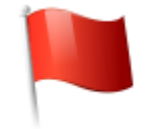

Häufig gestellte Fragen und Antworten

Informationen über - neue Funktionen - Änderungen / Erweiterungen - Fehlerbehebung

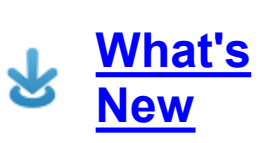

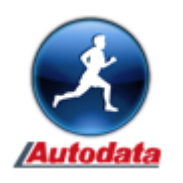

Schnelleinstieg Autodata

Autodat a Start Guide

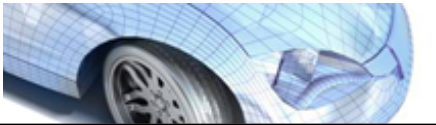

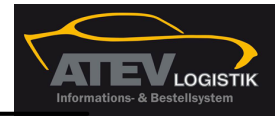

# Index

# - A -

Administration 39 Adresse 39 Arbeitswerte 39 Artikelauswahl 37 Artikeldetail 38 Artikelliste 38 Artikelübersicht 39 Ausblendung 38 Außendienstmitarbeiter 38 Avira AntiVir Personal 28 AntiVir Premium 28 AntiVir Premium Security Suite 28 AW3 38

- B -

Bitdefender Bitdefender Antivirus 28 Bitdefender Internet Security 28 Bitdefender Total Security 28

# - D -

Deaktivierung38Direktsuchfunktionen38DSL Flat-Rate37

# - E -

Einkaufpreise 38 Einstellungen 38, 39

# - F -

Fahrzeugübersicht 38 Firewall 39 aktivieren/deaktivieren 13 Ausnahmen für Ports 20 Ausnahmen für Programme 20 Einstellungen 13, 26 Einstellungsmenü 19 konfigurieren 26 Ports 26 Sicherheitseinstellungen 31, 32, 33, 34, 36 Firewalleinstellungen 7 Frame 38

# - G -

G Data G Data Antivirus 29 G Data Internet Security 29 G Data Total Care 29

# - H -

Hauptmenü 38

# - | -

Inbetriebnahme 38 Informationsquelle 39 Informationssystem 37 Internet 39 Internetleitung 37

# - K ·

Kasperky 29 Kommunikation 37 Konfiguration 7

# - L -

Leistungsbausteine 38 Leitungsgeschwindigkeit 37 Lieferanten 37 links 38 Login 38

# - N -

Norton 29

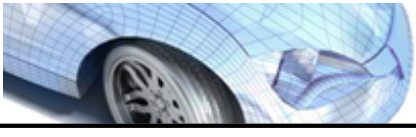

### ACCEVLOGISTIK Informations- & Bestellsystem

43

### Index

- 0 -

### os

Firewall 16 Sicherheitscenter 16 Sicherheitseinstellungen 16

# - P -

Panda Panda Antivirus 29 Panda Global Protection 29 Panda Internet Security 29 Port 39 Preisauskunft 37 Produktgruppe 38 Proxy 7 Einstellungen 27

# - R -

rechts 38 Referenzierung 37

# - S -

Schnittstellen-Dateien 38

# - T -

Tastenkombination38TCDBest338Teilehersteller38

# - U -

Unternehmen 39

# - V -

Verfügbarkeit 37 Virenscanner 31, 33, 34 Kasperky 29 Virenscanprogramm Kasperky 29 Virenscanprogramme Avira 27 Bitdefender 27 deaktivieren 27 Dienste abschalten 27 G Data 27 Hinweise 27 Kaspersky 27 msconfig 27 Norton 27 Panda 27 Virensuchprogramme 27

## - W -

Warenkorb 38 39 Werkstätten Windows 10 Firewall 16 Internetoptionen 18 Sicherheitscenter 16, 18 Sicherheitseinstellungen 16 Updates 18 Windows Firewall aktivieren/dekativieren 13 Einstellungen 13 Windows-Versionen kein Support 10 nicht unterstützt 10 unterstützt 10

# - X -

XML-Format 38

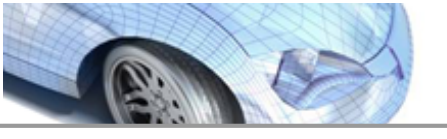

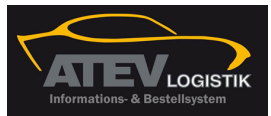